# vCenter Server-Konfiguration

Update 3 VMware vSphere 8.0 VMware ESXi 8.0 vCenter Server 8.0

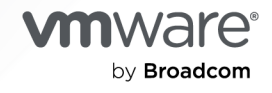

Die aktuellste technische Dokumentation finden Sie auf der VMware by Broadcom-Website unter:

https://docs.vmware.com/de/

VMware by Broadcom 3401 Hillview Ave. Palo Alto, CA 94304 www.vmware.com

Copyright <sup>©</sup> 2019–2024 Broadcom. Alle Rechte vorbehalten. Der Begriff "Broadcom" bezieht sich auf Broadcom Inc. und/oder entsprechende Tochtergesellschaften. Weitere Informationen finden Sie unter https://www.broadcom.com. Alle hier erwähnten Marken, Handelsnamen, Dienstleistungsmarken und Logos sind Eigentum der jeweiligen Unternehmen.

# Inhalt

#### Informationen zur vCenter Server-Konfiguration 6

 Vorgehensweise zum Konfigurieren von vCenter Server 7 Was ist mit Platform Services Controller (PSC) geschehen? 8

# 2 Verwenden der vCenter Server-Verwaltungsschnittstelle zum Konfigurieren von vCenter Server 10

Anmelden bei der vCenter Server-Verwaltungsschnittstelle 11 Anzeigen des vCenter Server-Systemzustands 11 Neustarten oder Herunterfahren von vCenter Server 12 Erstellen eines Support-Pakets 13 Überwachen der CPU- und Arbeitsspeichernutzung 13 Überwachen der Festplattennutzung 13 Überwachen der Netzwerkauslastung 14 Überwachen der Datenbanknutzung 14 Aktivieren oder Deaktivieren des SSH- und Bash-Shell-Zugriffs 15 Konfigurieren der DNS-, IP-Adress- und Proxy-Einstellungen 16 Neukonfigurieren des primären Netzwerkbezeichners 19 Bearbeiten der Firewall-Einstellungen 20 Konfigurieren der Systemzeitzone und Zeitsynchronisierungseinstellungen 21 Starten, Stoppen und Neustarten von Diensten 22 Konfigurieren von Aktualisierungseinstellungen 22 Ändern des Kennworts und der Kennwortablaufeinstellungen des Root-Benutzers 23 Weiterleiten von vCenter Server-Protokolldateien zum Remote Syslog-Server 24 Konfigurieren und Planen von Sicherungen 25

#### **3** Verwenden des vSphere Client zur Konfiguration von vCenter Server 27

Konfigurieren von vCenter Server 27

Konfigurieren von Lizenzeinstellungen für vCenter Server 28

Konfigurieren von Statistikeinstellungen 28

Konfigurieren von Laufzeiteinstellungen für vCenter Server 32

Konfigurieren von Benutzerverzeichniseinstellungen 32

Konfigurieren von Einstellungen für E-Mail-Absender 33

Konfigurieren von SNMP-Einstellungen 35

Anzeigen von Porteinstellungen 36

Konfigurieren von Zeitüberschreitungseinstellungen 36

Konfigurieren von Protokollierungsoptionen 37

Konfigurieren von Datenbankeinstellungen 38

Überprüfen von SSL-Zertifikaten für Legacy-Hosts 39 Konfigurieren von erweiterten Einstellungen 40 Senden einer Nachricht an andere angemeldete Benutzer 41 Beitreten oder Verlassen einer Active Directory-Domäne 41 Hinzufügen eines Benutzers zur Gruppe "SystemConfiguration.BashShellAdministrators" 44 Neustart eines Knotens 44 Anzeigen des Systemzustands von Knoten 45 Exportieren eines Support-Pakets 46 **4** Verwenden der Appliance-Shell zur Konfiguration von vCenter Server 47 Zugreifen auf die Appliance-Shell 47 Aktivieren der Bash-Shell und Zugriff darauf über die Appliance-Shell 48 Tastenkombinationen für Bearbeitungsbefehle 48 Abrufen der Hilfe zu APIs und Dienstprogrammen 50 Plug-Ins in der vCenter Server-Shell 50 Durchsuchen von Protokolldateien mithilfe des showlog-Plug-Ins 52 API-Befehle in der Appliance-Shell 52 Konfigurieren von SNMP für vCenter Server 59 Konfigurieren des SNMP-Agenten zum Abfragen 59 Konfigurieren von vCenter Server für SNMP v1 und v2c 60 Konfigurieren von vCenter Server für SNMP v3 62 Konfigurieren des SNMP-Agenten zum Filtern von Benachrichtigungen 66 Konfiguration der Clientsoftware für die SNMP-Verwaltung 67 Zurücksetzen der SNMP-Einstellungen auf die Standardeinstellungen 68 Konfigurieren der Einstellungen für die Uhrzeitsynchronisierung in vCenter Server 68 Verwenden der Uhrzeitsynchronisierung von VMware Tools 69 Hinzufügen oder Ersetzen von NTP-Servern in der vCenter Server-Konfiguration 69 Synchronisieren der Uhrzeit in vCenter Server mit einem NTP-Server 70 Verwalten lokaler Benutzerkonten in vCenter Server 71 Benutzerrollen in vCenter Server 71 Abrufen einer Liste der lokalen Benutzerkonten in vCenter Server 71 Erstellen eines lokalen Benutzerkontos in vCenter Server 72 Aktualisieren des Kennworts eines lokalen Benutzers in vCenter Server 72 Aktualisieren eines lokalen Benutzerkontos in vCenter Server 73 Löschen eines lokalen Benutzerkontos in vCenter Server 74 Überwachen von Systemzustand und Statistiken in vCenter Server 74 Verwenden des vimtop-Plug-In zum Überwachen der Ressourcennutzung von Diensten 75 Überwachen von Diensten mit vimtop im interaktiven Modus 76 Befehlszeilenoptionen im interaktiven Modus 76 Einzeltastenbefehle im interaktiven Modus für vimtop 77

5 Verwenden der Benutzerschnittstelle der direkten Konsole zur Konfiguration von vCenter Server 79

Anmelden bei der Benutzerschnittstelle der direkten Konsole (DCUI) 79

Ändern des Kennworts des Root-Benutzers 80

Konfigurieren des Verwaltungsnetzwerks von vCenter Server 81

Neustarten des Verwaltungsnetzwerks von vCenter Server 82

Aktivieren des Zugriffs auf die Bash-Shell 82

Zugriff auf die Bash-Shell zur Fehlerbehebung 82

Exportieren eines vCenter Server-Support-Pakets zwecks Fehlerbehebung 83

# Informationen zur vCenter Server-Konfiguration

*vCenter Server-Konfiguration* enthält Informationen zur Konfiguration von VMware vCenter<sup>®</sup> Server™.

# Zielgruppe

Die vorliegenden Informationen richten sich an Benutzer, die VMware vCenter Server<sup>®</sup> konfigurieren möchten. Die Informationen sind für erfahrene Systemadministratoren bestimmt, die mit der VM-Technologie und Datencenteroperationen vertraut sind.

Wir bei VMware legen Wert auf die Verwendung neutraler Sprache. Um dieses Prinzip bei unseren Kunden und Partnern sowie innerhalb der internen Community zu fördern, erstellen wir Inhalte mit neutraler Sprache.

# vSphere Client- und vCenter Server-Managementschnittstelle

Die Anweisungen in diesem Handbuch spiegeln den vSphere Client, eine HTML5-basierte GUI und die vCenter Server-Verwaltungsschnittstelle wider. Einige zusätzliche Funktionen können anhand der Shell der vCenter Server Appliance und der Benutzerschnittstelle der direkten Konsole durchgeführt werden.

# Vorgehensweise zum Konfigurieren von vCenter Server

Die vCenter Server wird mit einer vorkonfigurierten virtuelle Maschine bereitgestellt, die für die Ausführung von VMware vCenter Server<sup>®</sup> und zugehörigen Diensten optimiert ist.

Während der Bereitstellung von vCenter Server können Sie eine VMware vCenter<sup>®</sup> Single Sign-On™-Domäne erstellen oder einer bestehenden Domäne beitreten. Weitere Informationen zur Bereitstellung von vCenter Server finden Sie unter *Installation und Einrichtung von vCenter Server*.

Die vCenter Server wird unter VMware ESXi<sup>™</sup> 6.0 und höher unterstützt. Das Paket enthält die folgende Software:

- Project Photon OS<sup>®</sup> 3.0
- PostgreSQL-Datenbank
- vCenter Server 8.0- und vCenter Server 8.0-Komponenten
- Notwendige Dienste f
  ür die Ausf
  ührung von vCenter Server wie beispielsweise vCenter Single Sign-On, License Service und VMware Certificate Authority

Detaillierte Informationen zur Authentifizierung finden Sie unter vSphere Authentication.

Die Anpassung der vorkonfigurierten virtuellen Maschine wird bis auf das Hinzufügen von Arbeitsspeicher, CPU und Festplattenspeicher nicht unterstützt.

Für die vCenter Server gibt es die folgenden Standard-Benutzernamen:

 Root-Benutzer mit dem Kennwort, das Sie während der Bereitstellung der virtuellen Appliance festlegen. Sie verwenden den Root-Benutzer, um sich bei der vCenter Server-Verwaltungsschnittstelle und beim vorkonfigurierten Betriebssystem der virtuellen Maschine anzumelden.

**Wichtig** Das Kennwort für das Root-Konto der vCenter Server läuft standardmäßig nach 365 Tagen ab. Informationen zum Ändern des Root-Kennworts und zum Konfigurieren der Einstellungen für den Kennwortablauf finden Sie unter Ändern des Kennworts und der Kennwortablaufeinstellungen des Root-Benutzers.

 "administrator@*ihr\_domänenname*", der vCenter Single Sign-On-Benutzer mit dem Kennwort und Domänennamen, den Sie während der Bereitstellung der Appliance festlegen. Wenn Sie vCenter Server installieren, können Sie die vSphere-Domäne ändern. Verwenden Sie nicht denselben Domänennamen wie bei Ihrem Microsoft Active Directory- oder OpenLDAP-Domänennamen.

Anfänglich hat nur der Benutzer "administrator@*ihr\_domänenname*" die Berechtigung, sich beim vCenter Server-System anzumelden. Standardmäßig ist der Benutzer administrator@*Name\_Ihrer\_Domäne* Mitglied der Gruppe SystemConfiguration.Administrators. Dieser Benutzer kann eine Identitätsquelle, in der zusätzliche Benutzer und Gruppen definiert sind, zu vCenter Single Sign-On hinzufügen oder er kann den Benutzern und Gruppen Berechtigungen erteilen. Weitere Informationen finden Sie unter *vSphere-Sicherheit*.

Sie können vCenter Server-Einstellungen auf vier Arten konfigurieren:

Verwenden Sie die vCenter Server-Verwaltungsschnittstelle.

Sie können die Systemeinstellungen wie z. B. Einstellungen für Zugang, Netzwerk, Uhrzeitsynchronisierung und Root-Kennwort bearbeiten. Dies ist die bevorzugte Methode für die Konfiguration von vCenter Server.

Verwenden Sie den vSphere Client.

Sie können zu den Systemkonfigurationseinstellungen der vCenter Server navigieren und die Bereitstellung mit einer Active Directory-Domäne verbinden. Sie können die in der vCenter Server ausgeführten Dienste verwalten und verschiedene Einstellungen wie beispielsweise Zugriffs-, Netzwerk- und Firewall-Einstellungen ändern.

Verwenden Sie die Bash-Shell.

Sie können TTY1 zur Anmeldung bei der Konsole verwenden, oder Sie verwenden SSH und führen Konfigurations-, Überwachungs- und Fehlerbehebungsbefehle in der vCenter Server aus.

Verwenden Sie die Benutzerschnittstelle der direkten Konsole (DCUI).

Sie können TTY2 zur Anmeldung bei der DCUI der vCenter Server verwenden, um das Kennwort des Root-Benutzers zu ändern, die Netzwerkeinstellungen zu konfigurieren oder den Zugriff auf die Bash-Shell oder auf SSH zu aktivieren.

Lesen Sie als Nächstes die folgenden Themen:

Was ist mit Platform Services Controller (PSC) geschehen?

# Was ist mit Platform Services Controller (PSC) geschehen?

In vSphere 7.0 werden alle Platform Services Controller-Dienste in vCenter Server konsolidiert.

Ab vSphere 7.0 muss für die Bereitstellung oder das Upgrade von vCenter Server in vSphere 7.0 vCenter Server Appliance verwendet werden. Dies ist eine vorkonfigurierte virtuelle Maschine, die für die Ausführung von vCenter Server optimiert ist. Die neue Version von vCenter Server enthält alle Platform Services Controller-Dienste, wobei die Funktionalität und die Workflows –

darunter Authentifizierung, Zertifikatsverwaltung und Lizenzierung – beibehalten wurden. Es ist nicht mehr erforderlich und auch nicht mehr möglich, eine externe Platform Services Controller-Instanz bereitzustellen und zu verwenden. Alle Platform Services Controller-Dienste sind in vCenter Server konsolidiert, sodass die Bereitstellung und Verwaltung vereinfacht werden.

Da diese Dienste jetzt zu vCenter Server gehören, werden sie nicht mehr als Teil von Platform Services Controller beschrieben. In vSphere 7.0 wurde die Dokumentation *Platform Services Controller-Verwaltung* durch die Dokumentation *vSphere-Authentifizierung* ersetzt. Die neue Publikation enthält vollständige Informationen zur Authentifizierung und Zertifikatsverwaltung. Informationen dazu, wie Sie für vSphere 6.5- und 6.7-Bereitstellungen mithilfe einer vorhandenen externen Platform Services Controller-Instanz und von vCenter Server Appliance ein Upgrade auf bzw. eine Migration zu vSphere 7.0 durchführen, finden Sie in der Dokumentation *vSphere-Upgrade*.

# Verwenden der vCenter Server-Verwaltungsschnittstelle zum Konfigurieren von vCenter Server

Nachdem Sie vCenter Server bereitgestellt haben, können Sie sich bei der vCenter Server-Verwaltungsschnittstelle anmelden und die Einstellungen bearbeiten.

Informationen zum Patchen von vCenter Server und zum Aktivieren automatischer Suchvorgänge für vCenter Server-Patches finden Sie in der *vSphere-Upgrade*-Dokumentation.

Informationen zum Sichern und Wiederherstellen von vCenter Server finden Sie unter *Installation und Einrichtung von vCenter Server*.

Lesen Sie als Nächstes die folgenden Themen:

- Anmelden bei der vCenter Server-Verwaltungsschnittstelle
- Anzeigen des vCenter Server-Systemzustands
- Neustarten oder Herunterfahren von vCenter Server
- Erstellen eines Support-Pakets
- Überwachen der CPU- und Arbeitsspeichernutzung
- Überwachen der Festplattennutzung
- Überwachen der Netzwerkauslastung
- Überwachen der Datenbanknutzung
- Aktivieren oder Deaktivieren des SSH- und Bash-Shell-Zugriffs
- Konfigurieren der DNS-, IP-Adress- und Proxy-Einstellungen
- Neukonfigurieren des primären Netzwerkbezeichners
- Bearbeiten der Firewall-Einstellungen
- Konfigurieren der Systemzeitzone und Zeitsynchronisierungseinstellungen
- Starten, Stoppen und Neustarten von Diensten
- Konfigurieren von Aktualisierungseinstellungen
- Ändern des Kennworts und der Kennwortablaufeinstellungen des Root-Benutzers
- Weiterleiten von vCenter Server-Protokolldateien zum Remote Syslog-Server
- Konfigurieren und Planen von Sicherungen

# Anmelden bei der vCenter Server-Verwaltungsschnittstelle

Melden Sie sich bei der vCenter Server-Verwaltungsschnittstelle an, um auf die vCenter Server-Konfigurationseinstellungen zuzugreifen.

**Hinweis** Die Anmeldesitzung läuft ab, wenn Sie die vCenter Server-Verwaltungsschnittstelle 10 Minuten lang im Leerlauf lassen.

#### Voraussetzungen

Stellen Sie sicher, dass die vCenter Server erfolgreich bereitgestellt wurde und ausgeführt wird.

#### Verfahren

- 1 Navigieren Sie in einem Webbrowser zur vCenter Server-Verwaltungsschnittstelle, https:// Appliance-IP-Adresse-oder-FQDN:5480.
- 2 Melden Sie sich als "root" an.

Das standardmäßige Root-Kennwort ist das Kennwort, das Sie während der Bereitstellung von vCenter Server festlegen.

# Anzeigen des vCenter Server-Systemzustands

Sie können die Verwaltungsschnittstelle von vCenter Server verwenden, um den Gesamtsystemzustand von vCenter Server und Benachrichtigungen zum Systemzustand anzuzeigen.

Der allgemeine Systemzustand der vCenter Server basiert auf dem Status der Hardwarekomponenten, wie beispielsweise CPU, Arbeitsspeicher, Datenbank und Speicher. Er basiert zudem auf dem Zustand der Aktualisierungskomponente, die angibt, ob die Softwarepakete laut der letzten Prüfung auf vorhandene Patches aktuell sind.

**Wichtig** Falls Sie keine regelmäßigen Prüfungen auf verfügbare Patches durchführen, ist der Systemzustand der Aktualisierungskomponente möglicherweise nicht mehr aktuell. Informationen zur Prüfung auf Patches für die vCenter Server und zur Aktivierung von automatischen Prüfungen auf Patches für die vCenter Server finden Sie unter *vSphere-Upgrade*.

#### Voraussetzungen

Melden Sie sich bei der vCenter Server-Verwaltungsschnittstelle als Root-Benutzer an.

#### Verfahren

1 Klicken Sie in der vCenter Server-Verwaltungsschnittstelle auf Übersicht.

2 Zeigen Sie im Fensterbereich "Integritätsstatus" das Badge "Allgemeiner Zustand" an.

| Badge-Symbol | Beschreibung                                                                                                    |
|--------------|----------------------------------------------------------------------------------------------------|
| •            | Gut. Alle Komponenten befinden sich in einem guten Zustand.                                                                                                    |
| •            | Warnung. Eine oder mehrere Komponenten<br>sind möglicherweise bald überlastet.                                                                                                    |
|              | Lassen Sie sich die Details<br>im Fensterbereich "Meldungen zum<br>Systemzustand" anzeigen.                                                                                                    |
|              | Alarm. Eine oder mehrere Komponenten<br>sind möglicherweise herabgestuft. Es sind<br>möglicherweise nicht sicherheitsrelevante<br>Patches verfügbar.<br>Lassen Sie sich die Details<br>im Fensterbereich "Meldungen zum<br>Systemzustand" anzeigen.                                                                      |
|              | Kritisch. Eine oder mehrere Komponenten<br>befinden sich in einem unbrauchbaren<br>Zustand, und vCenter Server wird<br>möglicherweise bald nicht mehr reagieren.<br>Sicherheits-Patches sind möglicherweise<br>verfügbar.<br>Lassen Sie sich die Details<br>im Fensterbereich "Meldungen zum<br>Systemzustand" anzeigen. |
| 0            | Unbekannt. Keine Daten verfügbar.                                                                                                    |

#### Tabelle 2-1. Integritätsstatus

# Neustarten oder Herunterfahren von vCenter Server

Sie können die vCenter Server-Verwaltungsschnittstelle verwenden, um die ausgeführte virtuelle Maschine neu zu starten oder auszuschalten.

#### Voraussetzungen

Melden Sie sich bei der vCenter Server-Verwaltungsschnittstelle als Root-Benutzer an.

- 1 Klicken Sie in der vCenter Server-Verwaltungsschnittstelle auf Übersicht.
- 2 Klicken Sie im oberen Menübereich auf das Dropdown-Menü Aktionen.
- 3 Klicken Sie auf **Neu starten** bzw. **Herunterfahren**, um die virtuelle Maschine neu zu starten bzw. auszuschalten.
- 4 Klicken Sie im Bestätigungsfenster auf Ja, um den Vorgang zu bestätigen.

# **Erstellen eines Support-Pakets**

Sie können ein Support-Paket erstellen, das die Protokolldateien für die vCenter Server-Instanz enthält, die in der Appliance ausgeführt wird. Sie können die Protokolldateien lokal auf Ihrem Rechner analysieren oder das Paket an den VMware-Support senden.

#### Voraussetzungen

Melden Sie sich bei der vCenter Server-Verwaltungsschnittstelle als Root-Benutzer an.

#### Verfahren

- 1 Klicken Sie in der vCenter Server-Verwaltungsschnittstelle auf Übersicht.
- 2 Klicken Sie im oberen Menübereich auf das Dropdown-Menü Aktionen.
- 3 Klicken Sie auf **Support-Paket erstellen** und speichern Sie das Paket auf Ihrem lokalen Computer.

#### Ergebnisse

Das Support-Paket wird als .tgz-Datei auf Ihren lokalen Computer heruntergeladen.

# Überwachen der CPU- und Arbeitsspeichernutzung

Mit der vCenter Server-Verwaltungsschnittstelle können Sie die gesamte CPU- und Arbeitsspeichernutzung von vCenter Server überwachen.

#### Voraussetzungen

Melden Sie sich bei der vCenter Server-Verwaltungsschnittstelle als Root-Benutzer an.

#### Verfahren

- 1 Klicken Sie in der vCenter Server-Verwaltungsschnittstelle auf Überwachen.
- 2 Klicken Sie auf der Seite "Überwachen" auf die Registerkarte CPU und Arbeitsspeicher .
- 3 Wählen Sie im Dropdown-Menü Datumsbereich den Zeitraum für die Generierung eines Trenddiagramms zur CPU-Nutzung und eines Trenddiagramms zur Arbeitsspeichernutzung aus.
- 4 Zeigen Sie auf die Diagramme, um die CPU- und Arbeitsspeichernutzung an einem bestimmten Datum zu einer bestimmten Uhrzeit anzuzeigen.

# Überwachen der Festplattennutzung

Sie können die vCenter Server-Verwaltungsschnittstelle verwenden, um die Festplattennutzung von vCenter Server zu überwachen.

#### Voraussetzungen

Melden Sie sich bei der vCenter Server-Verwaltungsschnittstelle als Root-Benutzer an.

#### Verfahren

- 1 Klicken Sie in der vCenter Server-Verwaltungsschnittstelle auf Überwachen.
- 2 Klicken Sie auf der Seite "Überwachen" auf die Registerkarte Festplatten.

#### Ergebnisse

Im Bereich "Festplatten überwachen" wird eine Festplatte sortierbar nach Name, Partition oder Nutzung angezeigt.

# Überwachen der Netzwerkauslastung

Mit der vCenter Server-Verwaltungsschnittstelle können Sie die Netzwerknutzung von vCenter Server am vergangenen Tag, in der vergangenen Woche, im vergangenen Monat oder im vergangenen Quartal überwachen.

#### Voraussetzungen

Melden Sie sich bei der vCenter Server-Verwaltungsschnittstelle als Root-Benutzer an.

#### Verfahren

- 1 Klicken Sie in der vCenter Server-Verwaltungsschnittstelle auf Überwachen.
- 2 Klicken Sie auf der Seite "Überwachen" auf die Registerkarte Netzwerk.
- **3** Wählen Sie im Dropdown-Menü **Datumsbereich** den Zeitraum für die Generierung des Diagramms zur Netzwerkauslastung aus.
- 4 Wählen Sie in der Tabelle unter dem Diagrammraster ein zu überwachendes Paket oder eine Übertragungsrate in Byte aus.

Die Optionen variieren entsprechend Ihren Netzwerkeinstellungen.

Das Netzwerkauslastungsdiagramm wird aktualisiert und zeigt die Auslastung des ausgewählten Elements an.

**5** Durch Zeigen auf das Netzwerkauslastungsdiagramm werden die Netzwerkauslastungsdaten an einem bestimmten Datum zu einer bestimmten Uhrzeit angezeigt.

# Überwachen der Datenbanknutzung

Mit der vCenter Server-Verwaltungsschnittstelle können Sie die Nutzung der eingebetteten Datenbank der vCenter Server nach Datentyp überwachen. Außerdem können Sie Trenddiagramme zur Speichernutzung überwachen und einige der größten Datentypen filtern.

#### Voraussetzungen

Melden Sie sich bei der vCenter Server-Verwaltungsschnittstelle als Root-Benutzer an.

#### Verfahren

- 1 Klicken Sie in der vCenter Server-Verwaltungsschnittstelle auf Überwachen.
- 2 Klicken Sie auf der Seite "Überwachen" auf die Registerkarte **Datenbank**, um den belegten und den freien Speicherplatz für die vCenter Server-Datenbank zu überwachen.
- **3** Wählen Sie im Dropdown-Menü **Datumsbereich** den Zeitraum für die Generierung der Trenddiagramme zur Speicherplatznutzung aus.
- 4 Klicken Sie unten im Diagramm auf den Titel einer bestimmten Datenbankkomponente, um diese Komponente in das Diagramm einzuschließen oder daraus auszuschließen.

| Option                                                     | Beschreibung                                                                                                  |
|------------------------------------------------------------|----------------------------------------------------------------------------------------------------|
| Trenddiagramm der Speicherplatznutzung pro<br>Arbeitsplatz | Ermöglicht Ihnen, Trendlinien für Alarme, Ereignisse, Aufgaben und<br>Statistiken auszuwählen und anzuzeigen. |
| Trenddiagramm der Speicherplatznutzung<br>insgesamt        | Ermöglicht Ihnen, SEAT-, DB-Protokoll- und Core-Trendlinien anzuzeigen.                                       |

5 Durch Zeigen auf das Speicherplatznutzungsdiagramm wird der Datenbank-Nutzungswert an einem bestimmten Datum zu einer bestimmten Uhrzeit angezeigt.

# Aktivieren oder Deaktivieren des SSH- und Bash-Shell-Zugriffs

Sie können die vCenter Server-Verwaltungsschnittstelle verwenden, um die Zugriffseinstellungen für die Appliance zu bearbeiten.

Sie können die SSH-Administratoranmeldung bei der Appliance aktivieren oder deaktivieren. Sie können auch den Zugriff auf die Bash-Shell der vCenter Server für ein bestimmtes Zeitintervall aktivieren.

#### Voraussetzungen

Melden Sie sich bei der vCenter Server-Verwaltungsschnittstelle als Root-Benutzer an.

- 1 Klicken Sie in der vCenter Server-Verwaltungsschnittstelle auf **Zugriff** und anschließend auf **Bearbeiten**.
- 2 Bearbeiten Sie die Zugriffseinstellungen für vCenter Server.

| Option                   | Beschreibung                                                                                  |
|--------------------------|-----------------------------------------------------------------------------------------------|
| SSH-Anmeldung aktivieren | Aktiviert den SSH-Zugriff auf vCenter Server.                                                 |
| DCUI aktivieren          | Aktiviert den DCUI-Zugriff auf vCenter Server.                                                |
| Konsolen-CLI aktivieren  | Aktiviert den Konsolen-CLI-Zugriff auf die vCenter Server.                                    |
| Bash-Shell aktivieren    | Aktiviert den Bash-Shell-Zugriff auf vCenter Server für die angegebene<br>Anzahl von Minuten. |

3 Klicken Sie auf **OK**, um die Einstellungen zu speichern.

# Konfigurieren der DNS-, IP-Adress- und Proxy-Einstellungen

Sie können die Kombination von statischen und DHCP-IPv4- und -IPv6-Adressen festlegen, die DNS-Einstellungen bearbeiten und die Proxy-Einstellungen für vCenter Server definieren.

#### Voraussetzungen

Um die IP-Adresse der Appliance zu ändern, vergewissern Sie sich, dass der Systemname der Appliance ein FQDN ist. Der Systemname wird als primärer Netzwerkbezeichner verwendet. Wenn Sie während der Bereitstellung der Appliance eine IP-Adresse als Systemnamen festlegen, können Sie den primären Netzwerkbezeichner (Primary Network Identifier, PNID) später in einen vollqualifizierten Domänennamen (Fully Qualified Domain Name, FQDN) ändern.

**Hinweis** Sie können nur die IPv4-IP-Adressen als Systemnamen festlegen. Die IPv4-IP-Adresse muss vor dieser Einstellung aktiviert werden.

- Um einen Dual-Stack-VC wiederherzustellen, sollte der Basis-VC nach der Bereitstellung in Phase 1 wie folgt konfiguriert werden:
  - Wenn die PNID des gesicherten VC in IPv4 aufgelöst wird und IPv4 statisch konfiguriert ist, sollte für den Basis-VC während Phase 1 statisches oder DHCP-IPv4 konfiguriert sein.
  - Wenn die PNID des gesicherten VC in IPv4 aufgelöst wird und IPv4 DHCP konfiguriert ist, sollte für den Basis-VC während Phase 1 DHCP mit IPv4 konfiguriert sein.
  - Wenn die PNID des gesicherten VC in IPv6 aufgelöst wird und IPv6 statisch konfiguriert ist, sollte für den Basis-VC während Phase 1 statisches oder DHCP-IPv6 konfiguriert sein.
  - Wenn die PNID des gesicherten VC in IPv6 aufgelöst wird und für IPv6 DHCP konfiguriert ist, sollte für den Basis-VC während Phase 1 DHCP-IPv6 konfiguriert sein.
- Melden Sie sich bei der vCenter Server-Verwaltungsschnittstelle als Root-Benutzer an.

- 1 Klicken Sie in der vCenter Server-Verwaltungsschnittstelle auf Netzwerk.
- 2 Klicken Sie auf der Seite "Netzwerkeinstellungen" auf Bearbeiten.

3 Erweitern Sie den Hostnamen und DNS-Abschnitt, um die DNS-Einstellungen zu konfigurieren.

**Hinweis** Ein gültiger Wert für Hostname ist entweder der FQDN, der in eine aktivierte IP-Adresse aufgelöst wird, oder die IPv4-IP-Adresse.

| Option                                   | Beschreibung                                                                                                    |
|------------------------------------------|----------------------------------------------------------------------------------------------------|
| DNS-Einstellungen automatisch<br>abrufen | Ruft die DNS-Einstellungen automatisch vom Netzwerk ab.                                                                                     |
| DNS-Einstellungen manuell<br>eingeben    | Ermöglicht die manuelle Festlegung der DNS-Adresseinstellungen. Wenn Sie diese Option auswählen, müssen Sie folgende Informationen angeben: |
|                                          | Die IP-Adresse des bevorzugten DNS-Servers.                                                                                                 |
|                                          | <ul> <li>(Optional) Die IP-Adresse des alternativen DNS-Servers.</li> </ul>                                                                 |

- 4 Klicken Sie auf der Seite "Netzwerkeinstellungen" auf Bearbeiten.
- 5 Erweitern Sie den NIC-O-Abschnitt, um die Gatewayeinstellungen zu konfigurieren.

Hinweis PNID und Netzwerk-APIs unterstützen nur NIC 0 als primäre Netzwerkkarte.

Die empfohlenen Schritte zur Konfiguration eines anderen Netzwerks als NIC 0, wenn vCenter mehrere Netzwerkkarten konfiguriert hat, sind:

- NIC 1 ist f
  ür VCHA reserviert und sollte nicht in Konfigurationen mit mehreren Netzwerkkarten verwendet werden.
- Wie in den UI-Spezifikationen beschrieben, sollte DGW auf NIC 0 festgelegt werden.
- Da der Zugriff auf vSphere Client an die PNID umgeleitet wird, wird nur der Zugriff auf NIC
   0 unterstützt oder auch in Konfigurationen mit mehreren Netzwerkkarten empfohlen.
- 6 Bearbeiten Sie die IPv4-Adresseinstellungen.

| Option                                             | Beschreibung                                                                                                    |
|----------------------------------------------------|----------------------------------------------------------------------------------------------------|
| IPv4-Einstellungen aktivieren oder<br>deaktivieren | Aktiviert oder deaktiviert die IPv4-Adresse basierend auf der ausgewählten Umschaltoption.                                                                          |
| IPv4-Einstellungen automatisch<br>abrufen          | Ruft die IPv4-Adresse für die Appliance automatisch vom Netzwerk ab.                                                                                                |
| IPv4-Einstellungen manuell<br>eingeben             | Verwendet eine IPv4-Adresse, die Sie manuell eingerichtet haben. Sie<br>müssen die IP-Adresse, die Länge des Subnetzpräfixes und das Standard-<br>Gateway eingeben. |
|                                                    | Hinweis Bei statischen IPv4- oder IPv6-Adressen muss der DNS-Server manuell festgelegt werden.                                                                      |
|                                                    |                                                                                                    |

**Hinweis** Lösungen von Zweit- und Drittanbietern müssen erneut registriert werden, wenn eine Änderung bei den IPv4- und IPv6-IP-Adressen erfolgt.

7 Bearbeiten Sie die IPv6-Adresseinstellungen.

| Option                                                                   | Beschreibung                                                                                                    |
|--------------------------------------------------------------------------|----------------------------------------------------------------------------------------------------|
| IPv6-Einstellungen aktivieren<br>oder deaktivieren                       | Aktiviert oder deaktiviert die IPv6-Adresse basierend auf der ausgewählten Umschaltoption.                                                                                                    |
| IPv6-Adressen automatisch<br>mittels DHCP abrufen                        | Weist der Appliance mithilfe von DHCP automatisch IPv6-Adressen vom Netzwerk zu.                                                                                                    |
| IPv6-Einstellungen<br>automatisch mittels Router-<br>Ankündigung abrufen | Weist der Appliance mithilfe von Router-Ankündigung automatisch IPv6-Adressen vom Netzwerk zu.                                                                                                    |
| Statische IPv6-Adressen<br>verwenden                                     | <ul> <li>Verwendet statische IPv6-Adressen, die Sie manuell eingerichtet haben.</li> <li>Klicken Sie auf das Kontrollkästchen.</li> <li>Geben Sie die IPv6-Adresse und die Länge des Subnetzpräfixes ein.</li> <li>Klicken Sie auf <b>Hinzufügen.</b>, um zusätzliche IPv6-Adressen hinzuzufügen.</li> <li>Klicken Sie auf <b>Speichern</b>.</li> </ul> |
|                                                                          | Hinweis Bei statischen IPv4- oder IPv6-Adressen muss der DNS-Server manuell festgelegt werden.                                                                                                    |

Sie können die Appliance so konfigurieren, dass die IPv6-Einstellungen sowohl über DHCP als auch über die Router-Ankündigung automatisch abgerufen werden. Sie können gleichzeitig eine statische IPv6-Adresse zuweisen.

**Hinweis** Lösungen von Zweit- und Drittanbietern müssen erneut registriert werden, wenn eine Änderung bei den IPv4- und IPv6-IP-Adressen vorliegt.

- 8 Klicken Sie zum Konfigurieren eines Proxyservers im Abschnitt "Proxy-Einstellungen" auf Bearbeiten.
- 9 Auswählen der zu aktivierenden Proxy-Einstellung

| Option | Beschreibung                                                             |
|--------|--------------------------------------------------------------------------|
| HTTPS  | Aktivieren zur Konfiguration der HTTPS-Proxy-Einstellungen.              |
| FTP    | Aktivieren zur Konfiguration der FTP-Proxy-Einstellungen.                |
|        | Hinweis Stellen Sie sicher, dass ICMP auf dem Proxyserver aktiviert ist. |
| НТТР   | Aktivieren zur Konfiguration der HTTP-Proxy-Einstellungen.               |

- 10 (Optional) Um Einträge zur Proxy-Umgehungsliste hinzuzufügen, geben Sie die IPv4-Adressen, FQDNs oder Domänennamen, die Sie umgehen möchten, als kommagetrennte Liste ein.
- 11 Geben Sie den Server-Hostnamen oder die IP-Adresse ein.
- 12 Geben Sie den Port ein.
- 13 Geben Sie den Benutzernamen ein (optional).
- 14 Geben Sie das Kennwort ein (optional).

#### 15 Klicken Sie auf Speichern.

# Neukonfigurieren des primären Netzwerkbezeichners

Sie können den vollqualifizierten Domänennamen (Fully Qualified Domain Name, FQDN), die IP-Adresse oder den primären Netzwerkbezeichner (Primary Network Identifier, PNID) des Verwaltungsnetzwerks von vCenter Server ändern.

#### Voraussetzungen

Der Systemname wird als primärer Netzwerkbezeichner verwendet. Wenn Sie während der Bereitstellung der Appliance eine IP-Adresse als Systemnamen festlegen, können Sie den primären Netzwerkbezeichner (Primary Network Identifier, PNID) später in einen vollqualifizierten Domänennamen (Fully Qualified Domain Name, FQDN) ändern. Sie können einen FQDN nicht wieder in eine IP-Adresse ändern.

Wenn vCenter High Availability (HA) aktiviert ist, müssen Sie die vCenter HA-Einrichtung vor der Neukonfiguration des PNID deaktivieren.

#### Verfahren

- 1 Melden Sie sich mit Ihren SSO-Administratoranmeldedaten bei der vCenter Server-Verwaltungsschnittstelle an.
- 2 Navigieren Sie in der vCenter Server-Verwaltungsschnittstelle zur Seite **Netzwerk** und klicken Sie auf **Bearbeiten**.
- 3 Wählen Sie die zu ändernde Netzwerkkarte (NIC) aus und klicken Sie auf Weiter.
- 4 Ändern Sie im Bereich **Einstellungen bearbeiten** den Hostnamen und geben Sie die neue IP-Adresse an. Klicken Sie auf **Weiter**.
- 5 Geben Sie im Bereich **SSO-Anmeldedaten** die SSO-Administratoranmeldedaten ein. Sie müssen Anmeldedaten vom Typ administrator@<domain name> verwenden.
- 6 Überprüfen Sie im Bereich **Bereit zum Abschließen** Ihre neuen Einstellungen und prüfen Sie das Feld für die Sicherungsbestätigung. Klicken Sie auf **Beenden**.

Der Status der Netzwerkaktualisierung wird in einer Taskleiste angezeigt. Um die Aktualisierung abzubrechen, klicken Sie auf **Netzwerkaktualisierung abbrechen**. Wenn die Neukonfiguration des Netzwerks abgeschlossen ist, werden Sie in der Benutzeroberfläche an die neue IP-Adresse umgeleitet.

- 7 Melden Sie sich mit Ihren SSO-Administratoranmeldedaten an, um den Neukonfigurationsvorgang abzuschließen und die Dienste neu zu starten.
- 8 Überprüfen Sie auf der Seite Netzwerk den neuen Hostnamen und die IP-Adresse.

#### Nächste Schritte

- Registrieren Sie alle bereitgestellten Plug-Ins erneut.
- Generieren Sie alle benutzerdefinierten Zertifikate neu.

- Falls vCenter HA aktiviert war, konfigurieren Sie es neu.
- Falls die aktive Domäne aktiviert war, konfigurieren Sie sie neu.
- Falls der hybride Verknüpfungsmodus aktiviert war, konfigurieren Sie die hybride Verknüpfung mit Cloud-vCenter Server neu.

# Bearbeiten der Firewall-Einstellungen

Nach der Bereitstellung des vCenter Server können Sie dessen Firewalleinstellungen bearbeiten und Firewallregeln mit der Verwaltungsschnittstelle erstellen.

Sie können Firewallregeln einrichten, um Datenverkehr zwischen vCenter Server und bestimmten Servern, Hosts oder virtuellen Maschinen zuzulassen oder zu blockieren. Sie können nicht bestimmte Ports, sondern nur den ganzen Datenverkehr blockieren.

#### Voraussetzungen

Stellen Sie sicher, dass der Benutzer, der sich bei der vCenter Server-Instanz anmeldet, Mitglied der Gruppe "SystemConfiguration.Administrators" in vCenter Single Sign-On ist.

- 1 Klicken Sie in der vCenter Server-Verwaltungsschnittstelle auf Firewall.
- 2 Bearbeiten Sie die Firewall-Einstellungen.

| Befehl     | Aktion                                                                                                    |
|------------|----------------------------------------------------------------------------------------------------|
| Hinzufügen | <ul> <li>a Um eine Firewallregel zu erstellen, klicken Sie auf Hinzufügen.</li> <li>b Wählen Sie eine Netzwerkschnittstelle der virtuellen Maschine aus.</li> <li>c Geben Sie die IP-Adresse des Netzwerks ein, auf das diese Regel<br/>angewendet werden soll.</li> </ul> |
|            | Bei der IP-Adresse kann es sich um eine IPv4- oder IPv6-Adresse<br>handeln.                                                                                                    |
|            | d Geben Sie die Länge des Subnetzpräfixes ein. Wenn Sie nur eine IP-<br>Adresse blockieren, verwenden Sie eine 32-Bit-Subnetzmaske.                                                                                                    |
|            | e Wählen Sie im Dropdown-Menü <b>Aktion</b> aus, ob Sie die Verbindung<br>zwischen vCenter Server und dem von Ihnen eingegebenen Netzwerk<br><b>akzeptieren, ignorieren, ablehnen</b> oder <b>zurücksetzen</b> möchten.                                                    |
|            | f Klicken Sie auf <b>Speichern</b> .                                                                                                    |
| Bearbeiten | <ul> <li>a Wählen Sie eine Regel und klicken Sie auf Bearbeiten.</li> <li>b Bearbeiten Sie die Einstellungen der Regel.</li> <li>c Klicken Sie auf Speichern.</li> </ul>                                                                                                   |
|            |                                                                                                    |

| Befehl       | Aktion                                                                                                    |
|--------------|----------------------------------------------------------------------------------------------------|
| Löschen      | <ul><li>a Wählen Sie eine Regel und klicken Sie auf Löschen.</li><li>b Klicken Sie bei Aufforderung erneut auf Löschen.</li></ul>                                                                                                    |
| Neu anordnen | <ul> <li>a Wählen Sie eine Regel und klicken Sie auf Neu anordnen.</li> <li>b Wählen Sie im Bereich "Neu anordnen" die Regel aus, die Sie verschieben möchten.</li> <li>c Klicken Sie auf Nach oben verschieben oder Nach unten verschieben.</li> <li>d Klicken Sie auf Speichern.</li> </ul> |

# Konfigurieren der Systemzeitzone und Zeitsynchronisierungseinstellungen

Nach der Bereitstellung der vCenter Server können Sie die Einstellungen für die Zeitzone des Systems und für die Uhrzeitsynchronisierung in der vCenter Server-Verwaltungsschnittstelle ändern.

Wenn Sie vCenter Server bereitstellen, verwenden Sie entweder die Uhrzeiteinstellungen des ESXi-Hosts, auf dem vCenter Server ausgeführt wird, oder Sie konfigurieren die Uhrzeitsynchronisierung basierend auf einem NTP-Server. Wenn sich die Uhrzeiteinstellungen in Ihrem vSphere-Netzwerk ändern, können Sie die Einstellungen für die Zeitzone des Systems und für die Uhrzeitsynchronisierung in der Appliance bearbeiten.

#### Voraussetzungen

Melden Sie sich bei der vCenter Server-Verwaltungsschnittstelle als Root-Benutzer an.

- 1 Klicken Sie in der vCenter Server-Verwaltungsschnittstelle auf Uhrzeit.
- 2 Konfigurieren Sie die Einstellungen für die Zeitzone des Systems.
  - a Klicken Sie im Bereich "Zeitzone" auf **Bearbeiten**.
  - b Wählen Sie im Dropdown-Menü **Zeitzone** einen Standort oder eine Zeitzone aus und klicken Sie auf **Speichern**.

- 3 Konfigurieren Sie die Einstellungen für die Uhrzeitsynchronisierung.
  - a Klicken Sie im Bereich "Uhrzeitsynchronisierung" auf Bearbeiten.
  - b Konfigurieren Sie im Dropdown-Menü Modus die Uhrzeitsynchronisierungsmethode.

| Option      | Beschreibung                                                                                                    |
|-------------|----------------------------------------------------------------------------------------------------|
| Deaktiviert | Keine Uhrzeitsynchronisierung. Verwendet die Einstellungen für die Zeitzone des Systems.                                                                               |
| Host        | Aktiviert die Uhrzeitsynchronisierung von VMware Tools. Verwendet<br>VMware Tools, um die Uhrzeit der Appliance mit der Uhrzeit des ESXi-<br>Hosts zu synchronisieren. |
| NTP         | Aktiviert die NTP-Synchronisierung. Sie müssen die IP-Adresse oder den FQDN von mindestens einem NTP-Server eingeben.                                                  |

c Klicken Sie auf Speichern.

# Starten, Stoppen und Neustarten von Diensten

Sie können die vCenter Server-Verwaltungsschnittstelle verwenden, um den Status der vCenter Server-Komponenten anzuzeigen und die Dienste zu starten, zu beenden und neu zu starten.

#### Voraussetzungen

Melden Sie sich bei der vCenter Server-Verwaltungsschnittstelle als Root-Benutzer an.

#### Verfahren

1 Klicken Sie in der vCenter Server-Verwaltungsschnittstelle auf Dienste.

Auf der Seite "Dienste" wird eine Tabelle mit installierten Diensten angezeigt, die nach Name, Starttyp, Systemzustand und Status sortiert werden können.

- 2 Wählen Sie einen Dienst aus und klicken Sie auf **STARTUP-TYP ERSTELLEN**, um entweder den manuellen oder den automatischen Start eines Diensts zu konfigurieren.
- 3 Wählen Sie einen Dienst aus und klicken Sie auf START, um einen Dienst zu starten.
- 4 Wählen Sie einen Dienst und klicken Sie auf **STOPP** zum Beenden oder auf **NEU STARTEN**, um einen Dienst neu zu starten. Klicken Sie dann auf **OK**.

**Warnung** Das Stoppen oder der Neustart einiger Dienste führt möglicherweise dazu, dass Funktionen vorübergehend nicht verfügbar sind.

# Konfigurieren von Aktualisierungseinstellungen

Sie können die vCenter Server-Verwaltungsschnittstelle verwenden, um Ihre Update-Einstellungen zu konfigurieren und nach neuen Updates zu suchen.

#### Voraussetzungen

Melden Sie sich bei der vCenter Server-Verwaltungsschnittstelle als Root-Benutzer an.

#### Verfahren

- 1 Klicken Sie in der vCenter Server-Verwaltungsschnittstelle auf Aktualisieren.
- 2 Klicken Sie auf Einstellungen, um Ihre Update-Einstellungen zu konfigurieren.
  - a Aktivieren Sie das Kontrollkästchen, um automatisch nach Updates zu suchen.
  - b Legen Sie fest, ob ein Standard- oder ein benutzerdefiniertes Repository verwendet werden soll.
  - Wenn Sie ein benutzerdefiniertes Repository ausgewählt haben, geben Sie die Repository-URL, den Benutzernamen (optional) und das Kennwort (optional) ein. Klicken Sie auf Speichern.

Für die URL werden die Protokolle HTTPS und FTPS unterstützt.

- 3 Um manuell nach Updates zu suchen, klicken Sie auf das Dropdown-Menü Nach Updates suchen.
  - a Wählen Sie aus, ob eine **CD-ROM** oder eine **CD-ROM + URL** auf Updates überprüft werden sollen.

#### Ergebnisse

Die Tabelle "Verfügbare Updates" zeigt verfügbare Updates an und kann nach Version, Typ, Datum, Neustartanforderung und Schweregrad sortiert werden.

# Ändern des Kennworts und der Kennwortablaufeinstellungen des Root-Benutzers

Wenn Sie vCenter Server bereitstellen, legen Sie das anfängliche Kennwort für den Root-Benutzer fest, welches standardmäßig nach 90 Tagen abläuft. Das Root-Kennwort und die Einstellungen für Kennwortablauf können Sie über die vCenter Server-Verwaltungsschnittstelle ändern.

#### Voraussetzungen

Melden Sie sich bei der vCenter Server-Verwaltungsschnittstelle als Root-Benutzer an.

- 1 Klicken Sie in der vCenter Server-Verwaltungsschnittstelle auf Verwaltung.
- 2 Klicken Sie im Abschnitt "Kennwort" auf Ändern.
- 3 Geben Sie das aktuelle Kennwort und das neue Kennwort ein und klicken Sie auf **Speichern**.

- 4 Konfigurieren Sie die Einstellungen für den Kennwortablauf für den Root-Benutzer.
  - a Klicken Sie im Abschnitt "Einstellungen für Kennwortablauf" auf **Bearbeiten** und wählen Sie die Richtlinie für den Kennwortablauf.

| Option | Beschreibung                                                                                                    |
|--------|----------------------------------------------------------------------------------------------------|
| Ja     | Das Kennwort des Root-Benutzers läuft nach einer bestimmten Anzahl<br>von Tagen ab. Sie müssen die folgenden Informationen angeben:<br><b>Gültigkeit des Root-Kennworts (Tage)</b> |
|        | Die Anzahl von Tagen, nach der das Kennwort abläuft. <ul> <li>E-Mail-Adresse für Warnung zum Ablauf</li> </ul>                                                                     |
|        | Die E-Mail-Adresse, an die vCenter Server vor dem Ablaufdatum eine<br>Warnmeldung sendet.                                                                                          |
| Nein   | Das Kennwort des Root-Benutzers läuft nie ab.                                                                                                    |

b Klicken Sie im Bereich "Einstellungen für Kennwortablauf" auf **Speichern**, um die neuen Einstellungen für den Kennwortablauf zu übernehmen.

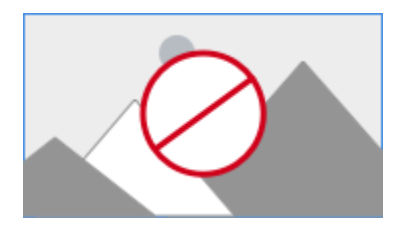

Der Abschnitt "Einstellungen für Kennwortablauf" zeigt das neue Ablaufdatum an.

# Weiterleiten von vCenter Server-Protokolldateien zum Remote Syslog-Server

Sie können die vCenter Server Protokolldateien an einen Remote Syslog-Server weiterleiten, um eine Analyse Ihrer Protokolle durchzuführen.

**Hinweis** ESXi kann so konfiguriert werden, dass Protokolldateien an vCenter Server gesendet werden, anstatt auf einer lokalen Festplatte konfiguriert zu werden. Die empfohlene maximale Anzahl unterstützter Hosts, von denen Protokolle erfasst werden, ist 30. Informationen zum Konfigurieren der ESXi-Protokollweiterleitung finden Sie unter http://kb.vmware.com/s/article/ 2003322. Diese Funktion ist für kleinere Umgebungen mit statusfreien ESXi-Hosts vorgesehen. Verwenden Sie für alle anderen Fälle einen dedizierten Protokollserver. Wenn Sie vCenter Server zum Empfangen von ESXi-Protokolldateien verwenden, wird die Leistung von vCenter Server möglicherweise beeinträchtigt.

#### Voraussetzungen

Melden Sie sich bei der vCenter Server-Verwaltungsschnittstelle als Root-Benutzer an.

#### Verfahren

- 1 Wählen Sie in der vCenter Server-Verwaltungsschnittstelle die Option **Syslog-Konfiguration** aus.
- 2 Klicken Sie im Abschnitt "Weiterleitungskonfiguration" auf **Konfigurieren**, wenn Sie keine Remote-Syslog-Hosts konfiguriert haben. Klicken Sie auf **Bearbeiten**, wenn Sie Hosts bereits konfiguriert haben.
- **3** Geben Sie im Bereich "Weiterleitungskonfiguration erstellen" die Serveradresse des Zielhosts ein. Maximal drei Zielhosts werden unterstützt.
- 4 Wählen Sie im Dropdown-Menü **Protokoll** das zu verwendende Protokoll aus.

| Menüelement | Beschreibung                                                                                |
|-------------|---------------------------------------------------------------------------------------------|
| TLS         | Transport Layer Security                                                                    |
| тср         | Transmission Control Protocol                                                               |
| RELP        | Reliable Event Logging Protocol (Protokoll für die zuverlässige<br>Ereignisprotokollierung) |
| UDP         | User Datagram Protocol                                                                      |
|             |                                                                                             |

- 5 Geben Sie in das Textfeld **Port** die für die Kommunikation mit dem Zielhost zu verwendende Portnummer ein.
- 6 Klicken Sie im Bereich "Weiterleitungskonfiguration erstellen" auf **Hinzufügen**, um einen anderen Remote-Syslog-Server einzugeben.
- 7 Klicken Sie auf Speichern.
- 8 Stellen Sie sicher, dass der Remote-Syslog-Server Nachrichten empfängt.
- 9 Klicken Sie im Abschnitt "Weiterleitungskonfiguration" auf **Testnachricht senden**.
- **10** Vergewissern Sie sich, dass die Testnachricht auf dem Remote-Syslog-Server empfangen wurde.

Die neuen Konfigurationseinstellungen werden im Abschnitt "Weiterleitungskonfiguration" angezeigt.

11 (Optional) Um die exportierten Protokolle anzuzeigen, melden Sie sich bei der vCenter Server-Verwaltungsschnittstelle als Root-Benutzer an und sehen Sie sich die Liste der Protokolldateien im Verzeichnis /etc/vmware-syslog/ an.

# Konfigurieren und Planen von Sicherungen

Sie können die Verwaltungsschnittstelle von vCenter Server verwenden, um einen Sicherungsspeicherort festzulegen, einen Sicherungszeitplan zu erstellen und Sicherungsaktivitäten zu überwachen.

#### Voraussetzungen

Melden Sie sich bei der vCenter Server-Verwaltungsschnittstelle als Root-Benutzer an.

#### Verfahren

- 1 Klicken Sie in der vCenter Server-Verwaltungsschnittstelle auf Sichern.
- 2 Um einen Sicherungszeitplan zu erstellen, klicken Sie auf **Konfigurieren**. Um einen vorhandenen Sicherungszeitplan zu bearbeiten, klicken Sie auf **Bearbeiten**.
  - Geben Sie im Fenster Sicherungszeitplan den Sicherungsspeicherort ein und verwenden Sie dafür das Format protocol://server-address<:port-number>/ folder/subfolder.

Zu den unterstützten Protokollen für die Sicherung gehören FTPS, HTTPS, SFTP, FTP, NFS, SMB und HTTP.

- b Geben Sie den Benutzernamen und das Kennwort für den Sicherungsserver ein.
- c Geben Sie die Uhrzeit und die Häufigkeit für die Sicherungen ein.
- d (Optional) Geben Sie ein Verschlüsselungskennwort für die Sicherungen ein.
- e Geben Sie die Anzahl an Sicherungen an, die beibehalten werden sollen.
- f Geben Sie die Datentypen an, die gesichert werden sollen.
- 3 Um eine manuelle Sicherung einzuleiten, klicken Sie auf Jetzt sichern.

#### Ergebnisse

Informationen für geplante und manuelle Sicherungen werden in der Tabelle Aktivität angezeigt.

# Verwenden des vSphere Client zur Konfiguration von vCenter Server

Sie können einige Konfigurationsvorgänge über die vSphere Client durchführen, z. B. das Hinzufügen der Appliance zu einer Active Directory-Domäne, Netzwerkvorgänge und andere Einstellungen.

Lesen Sie als Nächstes die folgenden Themen:

- Konfigurieren von vCenter Server
- Beitreten oder Verlassen einer Active Directory-Domäne
- Hinzufügen eines Benutzers zur Gruppe "SystemConfiguration.BashShellAdministrators"
- Neustart eines Knotens
- Anzeigen des Systemzustands von Knoten
- Exportieren eines Support-Pakets

## Konfigurieren von vCenter Server

Sie können vCenter Server von der vSphere Client- und von der vCenter Server-Verwaltungsschnittstelle aus konfigurieren.

Was Sie tun können, hängt von Ihrer Bereitstellung ab.

#### Lokale Bereitstellung von vCenter Server

Sie können viele der vCenter Server-Einstellungen ändern, einschließlich derjenigen, die sich auf die Lizenzierung, Statistikerfassung und Protokollierung beziehen.

#### Bereitstellung von vCenter Server in VMware Cloud on AWS

Instanzen von vCenter Server werden von VMware vorab konfiguriert, wenn Sie ein SDDC erstellen. Sie können die Konfigurationseinstellungen und erweiterte Einstellungen einsehen. Zudem haben Sie die Möglichkeit, eine Meldung des Tages festzulegen.

Detaillierte Informationen zum Konfigurieren von vCenter Server finden Sie im *vCenter Server-Konfiguration*-Handbuch.

# Vorgehensweise zum Konfigurieren der Lizenzeinstellungen für Ihren vCenter Server

Sie müssen nach Ablauf des Testzeitraums oder der Gültigkeit der derzeit zugewiesenen Lizenz einem vCenter Server-System eine Lizenz zuweisen. Wenn Sie für vCenter Server-Lizenzen in Customer Connect ein Upgrade durchführen, sie kombinieren oder teilen, müssen Sie die neuen Lizenzen vCenter Server-Systemen zuweisen und die alten Lizenzen entfernen.

#### Voraussetzungen

 Um Lizenzen in der vSphere-Umgebung anzeigen und verwalten zu können, benötigen Sie die Berechtigung Globale.Lizenzen im vCenter Server-System, in dem vSphere Client ausgeführt wird.

#### Verfahren

- 1 Navigieren Sie im vSphere Client zur vCenter Server-Instanz.
- 2 Wählen Sie die Registerkarte Konfigurieren aus.
- 3 Wählen Sie unter Einstellungen die Option Lizenzierung.
- 4 Klicken Sie auf Lizenz zuweisen.
- 5 Wählen Sie im Dialogfeld Lizenz zuweisen die durchzuführende Aufgabe aus.
  - Wählen Sie im vSphere Client eine vorhandene oder eine neu erstellte Lizenz aus.

| Schritte                                                                                                    |  |
|----------------------------------------------------------------------------------------------------|--|
| Wählen Sie eine vorhandene Lizenz aus der Liste aus und klicken Sie auf <b>OK</b> .                                                                                                    |  |
| <ul> <li>a Klicken Sie auf die Registerkarte Neue Lizenz.</li> <li>b Geben Sie im Dialogfeld Lizenz zuweisen einen Lizenzschlüssel ein bzw. kopieren und fügen Sie ihn dort ein.</li> <li>c Geben Sie einen Namen für die neue Lizenz ein und klicken Sie auf OK. Informationen über das Produkt, die Produktfunktionen, die Kapazität und der Ablaufzeitraum werden auf der Seite angezeigt.</li> <li>d Klicken Sie auf OK.</li> <li>e Wählen Sie im Dialogfeld Lizenz zuweisen die neu erstellte Lizenz aus und klicken Sie auf OK.</li> </ul> |  |
|                                                                                                    |  |

#### Ergebnisse

Die Lizenz wird dem vCenter Server-System zugewiesen und eine Instanz aus der Lizenzkapazität wird dem vCenter Server-System zugeteilt.

### Konfigurieren von Statistikeinstellungen

Konfigurieren Sie Erfassungsintervalle für Statistiken, um das Verfahren zum Aufzeichnen von statistischen Daten festzulegen. Sie können über Befehlszeilen-Überwachungsdienstprogramme oder durch die Ansicht von Leistungsdiagrammen im vSphere Client auf die gespeicherten statistischen Informationen zugreifen.

#### Konfigurieren von Intervallen für die Statistikerfassung im vSphere Client

Über Intervalle für die Statistikerfassung werden die Häufigkeit, mit der statistische Abfragen durchgeführt werden, sowie der Zeitraum, für den statistische Daten in der Datenbank gespeichert werden, und der erfasste Typ der statistischen Daten festgelegt. Sie können die erfassten Statistiken über die Leistungsdiagramme im vSphere Client oder über die Überwachungsdienstprogramme anzeigen, die in der Befehlszeile ausgeführt werden.

#### Hinweis Es sind nicht alle Intervallattribute konfigurierbar.

#### Voraussetzungen

Erforderliche Berechtigung: Leistung.Intervalle ändern

#### Verfahren

- 1 Navigieren Sie im vSphere Client zur vCenter Server-Instanz.
- 2 Wählen Sie die Registerkarte Konfigurieren aus.
- 3 Wählen Sie unter **Einstellungen** die Option **Allgemein** aus.
- 4 Klicken Sie auf Bearbeiten.
- 5 Um ein Statistikintervall zu aktivieren oder zu deaktivieren, aktivieren bzw. deaktivieren Sie das Kontrollkästchen für dieses Intervall.
- **6** Um einen Attributwert eines Statistikintervalls zu ändern, wählen Sie im Dropdown-Menü einen Wert aus.
  - a Wählen Sie unter **Intervalldauer** das Zeitintervall aus, in dem die statistischen Daten erfasst werden.
  - b Wählen Sie im Feld **Speichern für** aus, wie lange die archivierten Statistiken in der Datenbank aufbewahrt werden.
  - c Wählen Sie unter Statistikebene eine neue Ebene für die Erfassung von Statistiken aus.

Je niedriger die Ebene ist, desto weniger statistische Leistungsindikatoren werden verwendet. Ebene 4 verwendet alle Statistikzähler. Es ist empfehlenswert, diese Ebene nur für das Debuggen auszuwählen.

Die Statistikebene muss dem für das vorangegangene Statistikintervall festgelegten Wert für die Statistikebene entsprechen oder darunter liegen. Bei dieser Anforderung handelt es sich um eine vCenter Server-Abhängigkeit.

- 7 (Optional) Schätzen Sie für "Datenbankgröße" die Auswirkungen der Statistikeinstellungen auf die Datenbank ein.
  - a Geben Sie die Anzahl für Physische Hosts ein.
  - b Geben Sie die Anzahl für Virtuelle Maschinen ein.

Der geschätzte erforderliche Speicherplatz und die Anzahl an erforderlichen Datenbankzeilen wird berechnet und angezeigt.

- c Nehmen Sie bei Bedarf Änderungen an den Einstellungen für die Statistikerfassung vor.
- 8 Klicken Sie auf Speichern.

#### Beispiel: Beziehungen zwischen den Standardeinstellungen für Statistikintervalle

- Stichproben, die alle 5 Minuten erfasst und für einen Tag gespeichert werden.
- Stichproben, die alle 30 Minuten erfasst und für eine Woche gespeichert werden.
- Stichproben, die alle 2 Stunden erfasst und für einen Monat gespeichert werden.
- Stichproben, die an einem Tag erfasst und für ein Jahr gespeichert werden.

Für alle Statistikintervalle gilt die Standardebene 1. Verwendet werden die Zähler "Clusterdienste", "CPU", "Festplatte", "Arbeitsspeicher", "Netzwerk", "System" und "VM-Vorgänge".

#### Datenerfassungsebenen

Jedes Erfassungsintervall hat eine Standarderfassungsebene, die festlegt, welche Menge an Daten gesammelt werden und welche Leistungsindikatoren in Diagrammen angezeigt werden können. Erfassungsebenen werden auch als Statistikebenen bezeichnet.

#### Tabelle 3-1. Statistikebenen

| Level   | Metriken                                                                                                    | Best Practice                                                                                                    |
|---------|----------------------------------------------------------------------------------------------------|----------------------------------------------------------------------------------------------------|
| Ebene 1 | <ul> <li>Clusterdienste (VMware Distributed Resource Scheduler) –<br/>alle Metriken</li> <li>CPU – CPU-Reservierungen, MHz (Gesamt), Nutzung<br/>(Durchschnitt), MHz-Nutzung</li> <li>Festplatte – Kapazität, maximale Gesamtlatenz, bereitgestellt,<br/>nicht freigegeben, Nutzung (Durchschnitt), verwendet</li> <li>Arbeitsspeicher – Belegt, Arbeitsspeicherreservierungen,<br/>Overhead, Datenabrufrate bei Einlagerung,<br/>Auslagerungsrate, verwendeter Auslagerungsspeicher, MB<br/>(Gesamt), Nutzung (Durchschnitt), vmmemctl (Balloon),<br/>Gesamtbandbreite (DRAM oder PMem)</li> <li>Netzwerk – Nutzung (Durchschnitt), IPv6</li> <li>System – Taktsignal, Betriebszeit</li> <li>Betriebsvorgänge virtueller Maschinen – numChangeDS,<br/>numChangeHost, numChangeHostDS</li> </ul> | Verwendung für Langzeit-<br>Leistungsüberwachung, wenn<br>Gerätestatistiken nicht erforderlich<br>sind.<br>Ebene 1 ist die standardmäßige<br>Erfassungsebene für alle<br>Erfassungsintervalle. |
| Ebene 2 | <ul> <li>Metriken der Ebene 1</li> <li>CPU – im Leerlauf, reservierte Kapazität</li> <li>Festplatte – alle Metriken, mit Ausnahme der Anzahl der<br/>Lesevorgänge und der Schreibvorgänge.</li> <li>Arbeitsspeicher – Alle Metriken, mit Ausnahme des<br/>verwendeten Arbeitsspeichers, Rollup-Maximalwerte und<br/>-Minimalwerte, Lese- oder Schreiblatenz (DRAM oder PMem).</li> <li>Betriebsvorgänge virtueller Maschinen – alle Metriken</li> </ul>                                                                                                    | Verwendung für Langzeit-<br>Leistungsüberwachung, wenn<br>Gerätestatistiken nicht erforderlich<br>sind, Sie jedoch nicht nur die<br>grundlegenden Statistiken erstellen<br>möchten.            |
| Ebene 3 | <ul> <li>Metriken der Ebene 1 und der Ebene 2</li> <li>Metriken für alle Indikatoren, mit Ausnahme der Rollup-<br/>Mindestwerte und -Maximalwerte.</li> <li>Gerätemetriken</li> </ul>                                                                                                    | Verwendung für Kurzzeit-<br>Leistungsüberwachung, nachdem<br>Probleme aufgetreten oder wenn<br>Gerätestatistiken erforderlich sind.                                                            |
| Ebene 4 | Alle vom vCenter Server unterstützten Metriken, auch für jene mit<br>maximalen und minimalen Rollup-Werten.                                                                                                    | Verwendung für Kurzzeit-<br>Leistungsüberwachung, nachdem<br>Probleme aufgetreten oder wenn<br>Gerätestatistiken erforderlich sind.                                                            |

**Hinweis** Wenn die Statistikebenen (Ebene 3 oder Ebene 4) über den Standardwert hinaus verwendet werden, kann dies dazu führen, dass es bei einem bestimmten vpxd-Prozess zu Speicherzuwächsen kommt, wenn die Statistikinformationen nicht so schnell wie erforderlich in der Datenbank gespeichert werden können. Wenn der Nutzungsgrenzwert dieser Statistikebenen nicht genau überwacht wird, kann dies zu übermäßigen Speicherzuwächsen beim vpxd-Dienst und somit zu einem Systemabsturz führen.

Für den Fall, dass der Administrator eine dieser Ebenen anhebt, muss der Administrator die Größe des vpxd-Prozesses überwachen und sicherstellen, dass nach der Änderung kein grenzenloses Wachstum stattfindet.

## Konfigurieren von Laufzeiteinstellungen für vCenter Server

Sie können die vCenter Server-ID, die verwaltete Adresse und den Namen ändern. Sie müssen möglicherweise Änderungen vornehmen, wenn Sie mehrere vCenter Server-Systeme in derselben Umgebung ausführen.

#### Voraussetzungen

Erforderliche Berechtigung: Global.Einstellungen

#### Verfahren

- 1 Navigieren Sie im vSphere Client zur vCenter Server-Instanz.
- 2 Wählen Sie die Registerkarte Konfigurieren aus.
- 3 Wählen Sie unter **Einstellungen** die Option **Allgemein** aus.
- 4 Klicken Sie auf Bearbeiten.
- 5 Wählen Sie im Dialogfeld "vCenter Server-Einstellungen bearbeiten" Laufzeiteinstellungen aus.
- 6 Geben Sie unter Eindeutige vCenter Server-ID eine eindeutige ID ein.

Sie können diesen Wert im Zahlenbereich von 0 bis 63 festlegen, um jedes vCenter Server-System in einer gemeinsamen Umgebung zu kennzeichnen. Standardmäßig wird ein willkürlicher ID-Wert generiert.

7 Geben Sie im Feld Verwaltete Adresse von vCenter Server die Systemadresse von vCenter Server ein.

Die Adresse kann IPv4, IPv6, ein vollqualifizierter Domänenname, eine IP-Adresse oder ein anderes Adressformat sein.

8 Geben Sie unter Name von vCenter Server den Namen des vCenter Server-Systems ein.

Wenn Sie den DNS-Namen von vCenter Server ändern, können Sie dieses Textfeld verwenden, um den vCenter Server-Namen entsprechend zu ändern.

9 Klicken Sie auf Speichern.

#### Nächste Schritte

Wenn Sie Änderungen an der eindeutigen ID des vCenter Server-Systems vorgenommen haben, ist ein Neustart des vCenter Server-Systems erforderlich, damit diese Änderungen wirksam werden.

### Konfigurieren von Benutzerverzeichniseinstellungen

Sie können einige der Möglichkeiten konfigurieren, anhand derer vCenter Server mit dem Benutzerverzeichnisserver interagiert, der als Identitätsquelle dient.

Für vCenter Server-Versionen vor vCenter Server 5.0 gelten diese Einstellungen für eine Active Directory-Instanz, die vCenter Server zugeordnet ist. Für vCenter Server 5.0 und höher gelten diese Einstellungen für vCenter Single Sign On-Identitätsquellen.

#### Voraussetzungen

Erforderliche Berechtigung: Global.Einstellungen

#### Verfahren

- 1 Navigieren Sie im vSphere Client zur vCenter Server-Instanz.
- 2 Wählen Sie die Registerkarte Konfigurieren aus.
- 3 Wählen Sie unter Einstellungen die Option Allgemein aus.
- 4 Klicken Sie auf Bearbeiten.
- 5 Wählen Sie im Fenster "Allgemeine vCenter-Einstellungen bearbeiten" das Verzeichnis Benutzerverzeichnis.
- **6** Geben Sie im Feld **Benutzerverzeichnis Zeitüberschreitung** das Zeitüberschreitungsintervall in Sekunden für die Verbindungsherstellung mit dem Verzeichnisserver ein.
- 7 Aktivieren Sie das Kontrollkästchen **Abfragegrenze**, um eine Größe der Abfragegrenze festzulegen.
- 8 Geben Sie im Feld **Größe der Abfragegrenze** die Anzahl der Benutzer und Gruppen ein, für die Sie Berechtigungen für die untergeordneten Bestandslistenobjekte des vCenter Server-Systems zuweisen können.

**Hinweis** Sie können im Dialogfeld "Berechtigung hinzufügen" Benutzern und Gruppen Berechtigungen zuweisen. Das Dialogfeld wird angezeigt, wenn Sie für ein vSphere-Bestandslistenobjekt auf **Berechtigungen hinzufügen** in **Verwalten > Berechtigungen** für ein vSphere-Bestandslistenobjekt klicken.

9 Klicken Sie auf SPEICHERN.

### Konfigurieren von Einstellungen für E-Mail-Absender

Sie müssen die E-Mail-Adresse des Absenderkontos konfigurieren, um vCenter Server-Vorgänge zu verwenden, wie z. B. das Senden von E-Mail-Benachrichtigungen als Alarmaktionen. Sie können E-Mail-Warnungen oder -Alarme mithilfe des anonymen oder Authentifizierungsmodus senden.

#### Voraussetzungen

Erforderliche Berechtigung: Global.Einstellungen

SMTP-Authentifizierung ist verfügbar für:

- Ausschließlich für vSphere 7.0 Update 1 und höhere Versionen.
- Ausschließlich für Office 365-Postfachbenutzer.

 Der SMTP-Mail-Sender sollte die grundlegenden Anforderungen für SMTP-Authentifizierung erfüllen, die im Microsoft-Dokument Anforderung an die Übermittlung von SMTP AUTH-Clients beschrieben werden.

#### Verfahren

- 1 Navigieren Sie im vSphere Client zur vCenter Server-Instanz.
- 2 Wählen Sie die Registerkarte Konfigurieren aus.
- 3 Wählen Sie unter Einstellungen die Option Allgemein aus.
- 4 Klicken Sie auf **Bearbeiten**.
- 5 Wählen Sie **E-Mail** aus und geben Sie die Einstellungen ein, die vCenter Server zum Senden von E-Mail-Warnungen verwenden soll.
- 6 Geben Sie im Textfeld E-Mail-Server die SMTP-Serverinformationen ein.

Der SMTP-Server ist der DNS-Name oder die IP-Adresse des SMTP-Gateways, das für das Versenden von E-Mail-Nachrichten verwendet werden soll.

- Für den anonymen Versand von E-Mails können Sie beliebige SMTP-Serverinformationen als Namen des E-Mail-Servers eingeben.
- Geben Sie für SMTP-Authentifizierung den Namen des E-Mail-Servers als smtp.office365.com ein, es sei denn, Sie verfügen über eine angepasste Konfiguration.

**Hinweis** Verwenden Sie die IP-Adresse nicht als E-Mail-Server, da die IP-Adresse für SMTP-Authentifizierung nicht unterstützt wird.

7 Geben Sie im Textfeld E-Mail-Absender die Informationen des Absenderkontos ein.

Das Absenderkonto ist die E-Mail-Adresse des Absenders.

Für SMTP-Authentifizierung müssen Sie im Textfeld **E-Mail-Absender** den Namen eines gültigen SMTP-Kontos eingeben.

Hinweis Sie müssen die vollständige E-Mail-Adresse sowie den Domänennamen eingeben.

#### Beispiel: mail\_server@example.com

- 8 Klicken Sie auf SPEICHERN.
- 9 Dieser Schritt ist ausschließlich für SMTP-Authentifizierung anwendbar.

Sie müssen die SMTP-Benutzereinstellungen wie folgt konfigurieren:

- a Wählen Sie die Registerkarte Konfigurieren aus.
- b Klicken Sie auf Erweiterte Einstellungen.

c Klicken Sie auf **EINSTELLUNGEN BEARBEITEN** und geben Sie die folgenden Werte für die Konfigurationsparameter ein:

| Name               | Wert                                                                                                    |
|--------------------|----------------------------------------------------------------------------------------------------|
| mail.smtp.username | Name eines gültigen SMTP-Kontos.                                                                                                    |
| mail.smtp.password | Kennwort des gültigen SMTP-Kontos.                                                                                                    |
|                    | <b>Hinweis</b> Das Kennwort ist aktuell nicht maskiert und<br>wird angezeigt. Sie müssen einen dedizierten SMTP-E-<br>Mail-Benutzer verwenden, bis die Maskierung in den<br>kommenden Versionen verfügbar ist. |
| mail.smtp.port     | 587                                                                                                    |

#### d Klicken Sie auf SPEICHERN.

#### Nächste Schritte

Sie können die folgenden Schritte ausführen, um die E-Mail-Einstellungen zu testen:

1 Erstellen Sie einen Alarm, der durch eine Benutzeraktion ausgelöst wird.

Die Benutzeraktion kann beispielsweise darin bestehen, eine virtuelle Maschine auszuschalten.

2 Stellen Sie sicher, dass Sie eine E-Mail erhalten, wenn der Alarm ausgelöst wird.

### Konfigurieren von SNMP-Einstellungen

Sie können bis zu vier Empfänger für das Empfangen von SNMP-Traps vom vCenter Server konfigurieren. Geben Sie für jeden Empfänger einen Hostnamen, einen Port und eine Community an.

#### Voraussetzungen

Erforderliche Berechtigung: Global.Einstellungen

- 1 Navigieren Sie im vSphere Client zur vCenter Server-Instanz.
- 2 Wählen Sie die Registerkarte Konfigurieren aus.
- 3 Wählen Sie unter Einstellungen die Option Allgemein aus.
- 4 Klicken Sie auf Bearbeiten.
- 5 Wählen Sie SNMP-Empfänger.
- 6 Aktivieren Sie das Kontrollkästchen Empfänger 1 aktivieren.
- 7 Geben Sie unter **Primäre Empfänger-URL** den Hostnamen oder die IP-Adresse des SNMP-Empfängers ein.

8 Geben Sie im Feld Empfängerport die Portnummer des Empfängers ein.

Bei der Portnummer muss es sich um einen Wert zwischen 1 und 65535 handeln.

- 9 Geben Sie im Feld **Community-String** den Community-Bezeichner ein.
- 10 Um Alarme an mehrere Empfänger zu senden, aktivieren Sie die zusätzlichen **Empfänger aktivieren**-Kontrollkästchen und geben Sie für diese Empfänger den Hostnamen, die Portnummer und den Community-Bezeichner ein.
- 11 Klicken Sie auf Speichern.

## Anzeigen von Porteinstellungen

Sie können die vom Webservice für die Kommunikation mit anderen Anwendungen verwendeten Ports anzeigen. Sie können diese Porteinstellungen nicht konfigurieren.

Der Webservice wird im Rahmen der Installation von VMware vCenter Server installiert. Der Webservice ist eine erforderliche Komponente für Drittanbieteranwendungen, die die VMware SDK-Anwendungsprogrammierschnittstelle (API) verwenden. Weitere Informationen zum Installieren des Webservice finden Sie in der Dokumentation *Installation und Einrichtung von vCenter Server*.

#### Verfahren

- 1 Navigieren Sie im vSphere Client zur vCenter Server-Instanz.
- 2 Wählen Sie die Registerkarte Konfigurieren aus.
- 3 Wählen Sie unter Einstellungen die Option Allgemein aus.
- 4 Klicken Sie auf **Bearbeiten**.
- 5 Wählen Sie **Ports** aus.

Die vom Webservice verwendeten Ports werden angezeigt.

6 Klicken Sie auf Speichern.

### Konfigurieren von Zeitüberschreitungseinstellungen

Sie können die Zeitüberschreitungsintervalle für vCenter Server-Vorgänge konfigurieren. Diese Intervalle geben den Zeitraum an, nach dessen Ablauf bei vSphere Client eine Zeitüberschreitung eintritt.

#### Voraussetzungen

Erforderliche Berechtigung: Global.Einstellungen

- 1 Navigieren Sie im vSphere Client zur vCenter Server-Instanz.
- 2 Wählen Sie die Registerkarte Konfigurieren aus.
- 3 Wählen Sie unter **Einstellungen** die Option **Allgemein** aus.
- 4 Klicken Sie auf Bearbeiten.
- 5 Wählen Sie Zeitüberschreitungseinstellungen.
- 6 Geben Sie unter **Normal** das Zeitüberschreitungsintervall für normale Vorgänge in Sekunden ein.

Der Wert darf nicht kleiner als fünf (5) sein.

- 7 Geben Sie unter Lang das Zeitüberschreitungsintervall für lange Vorgänge in Minuten ein.
   Der Wert darf nicht kleiner als fünf (5) sein.
- 8 Klicken Sie auf Speichern.
- 9 Starten Sie das vCenter Server-System neu, damit die Änderungen wirksam werden.

### Konfigurieren von Protokollierungsoptionen

Sie können den Umfang der Angaben konfigurieren, die vCenter Server in den Protokolldateien erfasst.

#### Voraussetzungen

Erforderliche Berechtigung: Global.Einstellungen

#### Verfahren

- 1 Navigieren Sie im vSphere Client zur vCenter Server-Instanz.
- 2 Wählen Sie die Registerkarte Konfigurieren aus.
- 3 Wählen Sie unter Einstellungen die Option Allgemein aus.
- 4 Klicken Sie auf Bearbeiten.
- 5 Wählen Sie Protokolleinstellungen.
- 6 Wählen Sie die Protokollierungsoptionen aus.

| Option                  | Beschreibung                                                                                                    |
|-------------------------|----------------------------------------------------------------------------------------------------|
| Keine                   | Schaltet die Protokollierung aus                                                                                              |
| Error                   | Zeigt nur Protokolleinträge für Fehler an                                                                                     |
| Warnung                 | Zeigt Protokolleinträge für Fehler und Warnungen an                                                                           |
| Info                    | Zeigt Protokolleinträge für Informationen, Fehler und Warnungen an                                                            |
| Ausführlich             | Zeigt ausführliche Protokolleinträge für Informationen, Fehler und<br>Warnungen an                                            |
| Ausführlich (erweitert) | Zeigt erweiterte ausführliche Protokolleinträge für Informationen, Fehler,<br>Warnungen und ausführliche Protokolleinträge an |

7 Klicken Sie auf SPEICHERN.

#### Ergebnisse

Änderungen an den Protokolleinstellungen werden sofort wirksam. Es ist kein Neustart des vCenter Server-Systems erforderlich.

### Konfigurieren von Datenbankeinstellungen

Sie können die maximale Anzahl von Datenbankverbindungen konfigurieren, die gleichzeitig bestehen können. Damit das Wachstum der vCenter Server-Datenbank begrenzt und Speicherplatz eingespart wird, können Sie die Datenbank so konfigurieren, dass Informationen zu Aufgaben oder Ereignissen regelmäßig verworfen werden.

**Hinweis** Verwenden Sie nicht die Optionen zur Datenbankaufbewahrung, wenn Sie den vollständigen Verlauf der Aufgaben und Ereignisse für Ihren vCenter Server aufbewahren möchten.

#### Verfahren

- 1 Navigieren Sie im vSphere Client zur vCenter Server-Instanz.
- 2 Wählen Sie die Registerkarte Konfigurieren aus.
- 3 Wählen Sie unter Einstellungen die Option Allgemein aus.
- 4 Klicken Sie auf Bearbeiten.
- 5 Klicken Sie im Fenster "Allgemeine vCenter-Einstellungen bearbeiten" auf Datenbank.
- 6 Geben Sie in das Feld Maximale Verbindungen die erforderliche Anzahl an Verbindungen ein.

**Hinweis** Ändern Sie diesen Wert nur dann, wenn bei Ihrem System eines der folgenden Probleme vorliegt.

- Wenn Ihr vCenter Server-System viele Vorgänge häufig ausführt und die Leistung kritisch ist, erhöhen Sie die Anzahl der Verbindungen.
- Wenn die Datenbank freigegeben ist und die Verbindungen zur Datenbank kostenintensiv sind, verringern Sie die Anzahl der Verbindungen.
- 7 Aktivieren Sie die Option **Aufgabenbereinigung**, damit vCenter Server die aufbewahrten Aufgaben in regelmäßigen Abständen löscht.
- 8 (Optional) Geben Sie im Feld Aufgabenaufbewahrung (Tage) einen Wert (in Tagen ein).

Die Informationen zu den auf diesem vCenter Server-System ausgeführten Aufgaben werden nach der angegebenen Anzahl an Tagen verworfen.

**9** Aktivieren Sie die Option **Ereignisbereinigung**, damit vCenter Server die aufbewahrten Ereignisse in regelmäßigen Abständen bereinigt.

10 (Optional) Geben Sie im Feld Ereignisaufbewahrung (Tage) einen Wert (in Tagen ein).

Die Informationen zu den Ereignissen für dieses vCenter Server-System werden nach der angegebenen Anzahl an Tagen verworfen.

**Hinweis** Überwachen der vCenter Server-Datenbanknutzung und -Festplattenpartition in der vCenter Server-Verwaltungsschnittstelle.

**Warnung** Die Erhöhung der Ereignisaufbewahrung auf mehr als 30 Tage führt zu einer erheblichen Zunahme der vCenter-Datenbankgröße und kann den vCenter Server zum Herunterfahren bringen. Stellen Sie sicher, dass Sie die vCenter-Datenbank entsprechend vergrößern.

11 Klicken Sie auf SPEICHERN.

# Vorgehensweise zum Überprüfen von SSL-Zertifikaten für Legacy-ESXi-Hosts

Sie können vCenter Server so konfigurieren, dass er die SSL-Zertifikate von Hosts überprüft, zu denen er eine Verbindung herstellt. Wenn Sie diese Einstellung konfigurieren, führen vCenter Server und vSphere Client Überprüfungen für gültige SSL-Zertifikate durch, bevor für Vorgänge, wie das Hinzufügen eines Hosts oder das Erstellen einer Remotekonsolenverbindung zu einer virtuellen Maschine, eine Verbindung mit einem Host hergestellt wird.

Ab vCenter Server 6.0 werden SSL-Zertifikate standardmäßig von VMware Certificate Authority signiert. Sie können aber auch Zertifikate einer Drittanbieter-Zertifizierungsstelle verwenden. Der Fingerabdruckmodus wird nur für Legacy-Hosts unterstützt.

#### Verfahren

- 1 Navigieren Sie im vSphere Client zur vCenter Server-Instanz.
- 2 Wählen Sie die Registerkarte Konfigurieren aus.
- 3 Wählen Sie unter Einstellungen die Option Allgemein aus.
- 4 Klicken Sie auf Bearbeiten.
- 5 Wählen Sie SSL-Einstellungen.
- 6 Ermitteln Sie den Fingerabdruck jedes Legacy-Hosts, der eine Validierung erfordert.
  - a Melden Sie sich an der direkten Konsole an.
  - b Wählen Sie Support-Informationen anzeigen im Menü Systemanpassung aus.

Der Fingerabdruck wird in der Spalte auf der rechten Seite angezeigt.

7 Vergleichen Sie den Fingerabdruck, den Sie vom Host abgerufen haben, mit dem Fingerabdruck, der im Dialogfeld "SSL-Einstellungen" von vCenter Server aufgeführt ist. 8 Sofern die Fingerabdrücke übereinstimmen, markieren Sie das Kontrollkästchen für den Host.

Hosts, die nicht ausgewählt sind, werden getrennt, nachdem Sie auf **Speichern** geklickt haben.

9 Klicken Sie auf Speichern.

# Konfigurieren von erweiterten Einstellungen

Sie können unter **Erweiterte Einstellungen** die vCenter Server-Konfigurationsdatei vpxd.cfg ändern.

Sie können **Erweiterte Einstellungen** verwenden, um Einträge zur Datei vpxd.cfg hinzuzufügen. Sie können sie jedoch nicht bearbeiten oder löschen. VMware empfiehlt Ihnen, dass Sie nur dann Änderungen an diesen Einstellungen vornehmen, wenn Sie vom technischen Support von VMware dazu aufgefordert werden oder wenn Sie die entsprechenden Anweisungen in der VMware-Dokumentation befolgen.

#### Voraussetzungen

Erforderliche Berechtigung: Global.Einstellungen

#### Verfahren

- 1 Navigieren Sie im vSphere Client zur vCenter Server-Instanz.
- 2 Wählen Sie die Registerkarte Konfigurieren aus.
- 3 Klicken Sie auf Erweiterte Einstellungen.
- 4 Klicken Sie auf Einstellungen bearbeiten.
- 5 Geben Sie im Feld Name einen Namen für die Einstellung ein. Namen müssen mit "config" beginnen. Beispiel: config.log.
- 6 Geben Sie im Feld Wert den Wert für die angegebene Einstellung ein.
- 7 Klicken Sie auf Hinzufügen.
- 8 Klicken Sie auf Speichern.

#### Ergebnisse

Bei neu hinzugefügten erweiterten Einstellungen wird config. an die Einstellungsschlüssel in der Datei vpxd.cfg angehängt. Beispiel:

config.example.setting = exampleValue

#### Nächste Schritte

Viele Änderungen an erweiterten Einstellungen erfordern einen Neustart des vCenter Server-Systems. Nehmen Sie Kontakt zum technischen Support von VMware auf, um zu ermitteln, ob nach Ihren Änderungen ein Neustart erforderlich ist.

# Senden einer Nachricht an andere angemeldete Benutzer

Administratoren können Nachrichten an Benutzer senden, die aktuell bei einem vCenter Server-System angemeldet sind. In solchen Nachrichten können Wartungszeiträume angekündigt oder die Benutzer dazu aufgefordert werden, sich vorübergehend abzumelden.

#### Verfahren

- 1 Navigieren Sie im vSphere Client zur vCenter Server-Instanz.
- 2 Klicken Sie auf Konfigurieren.
- 3 Wählen Sie Einstellungen > Meldung des Tages und klicken Sie auf Bearbeiten.
- 4 Geben Sie eine Nachricht ein und klicken Sie auf **OK**.

#### Ergebnisse

Die Nachricht wird in jeder aktiven Benutzersitzung am oberen Rand des vSphere Client angezeigt.

# Beitreten oder Verlassen einer Active Directory-Domäne

Sie können vCenter Server zu einer Active Directory-Domäne hinzufügen. Sie können die Benutzer und Gruppen aus dieser Active Directory-Domäne an Ihre vCenter Single Sign-On-Domäne anhängen. Sie können die Active Directory-Domäne verlassen.

**Wichtig** Das Hinzufügen von vCenter Server zu einer Active Directory-Domäne mit einem schreibgeschützten Domänencontroller (RODC) wird nicht unterstützt. Sie können vCenter Server nur zu einer Active Directory-Domäne mit einem beschreibbaren Domänencontroller hinzufügen.

Wenn Sie Berechtigungen konfigurieren möchten, damit Benutzer und Gruppen aus einem Active Directory auf die vCenter Server-Komponenten zugreifen können, müssen Sie die vCenter Server-Instanz zur Active Directory-Domäne hinzufügen.

Um beispielsweise einem Active Directory-Benutzer die Anmeldung bei der vCenter Server-Instanz durch Verwendung des vSphere Client zu ermöglichen, müssen Sie die vCenter Server-Instanz der Active Directory-Domäne hinzufügen und diesem Benutzer die Rolle des Administrators zuweisen.

#### Voraussetzungen

- Stellen Sie sicher, dass der Benutzer, der sich bei der vCenter Server-Instanz anmeldet, Mitglied der Gruppe "SystemConfiguration.Administrators" in vCenter Single Sign-On ist.
- Stellen Sie sicher, dass der Systemname der Appliance ein FQDN ist. Wenn Sie bei der Bereitstellung der Appliance eine IP-Adresse als einen Systemnamen festlegen, können Sie vCenter Server nicht zu einer Active Directory-Domäne hinzufügen.

#### Verfahren

- 1 Verwenden Sie vSphere Client, um sich als "administrator@*your\_domain\_name*" bei der vCenter Server-Instanz anzumelden.
- 2 Wählen Sie im Menü vSphere Client die Option Verwaltung aus.
- 3 Wählen Sie Single Sign On > Konfiguration.
- 4 Klicken Sie auf die Registerkarte **Identitätsanbieter** und wählen Sie **Active Directory-Domäne** als Identitätsanbietertyp aus.
- 5 Klicken Sie auf AD BEITRETEN.
- 6 Geben Sie im Fenster "Active Directory-Domäne beitreten" die folgenden Details an.

| Option                          | Beschreibung                                                                                               |
|---------------------------------|----------------------------------------------------------------------------------------------------|
| Domäne                          | Active Directory-Domänenname, z. B. mydomain.com. Geben Sie in diesem<br>Textfeld keine IP-Adresse an.     |
| Organisationseinheit (optional) | Der LDAP-FQDN der vollständigen Organisationseinheit (OU), wie z. B.<br>OU=Engineering,DC=mydomain,DC=com. |
|                                 | Wichtig Verwenden Sie dieses Feld nur, wenn Sie mit LDAP vertraut sind.                                    |
| Benutzername                    | Benutzername im UPN-Format (User Principal Name), z. B.<br>"jchin@mydomain.com".                           |
|                                 | <b>Wichtig</b> Ein kompatibles Anmeldenamensformat, z. B. DOMAIN\UserName, wird nicht unterstützt.         |
| Kennwort                        | Das Kennwort des Benutzers.                                                                                |
|                                 |                                                                                                    |

Hinweis Starten Sie den Knoten neu, um die Änderungen zu übernehmen.

7 Klicken Sie auf **BEITRETEN**, um die vCenter Server zur Active Directory-Domäne hinzuzufügen.

Der Vorgang wird erfolgreich automatisch ausgeführt und anstelle der Schaltfläche "AD beitreten" wird nun die Schaltfläche "AD verlassen" angezeigt.

- 8 (Optional) Um die Active Directory-Domäne zu verlassen, klicken Sie auf AD VERLASSEN.
- 9 Starten Sie den vCenter Server neu, um die Änderungen anzuwenden.

**Wichtig** Wenn Sie den vCenter Server nicht neu starten, treten bei Verwendung des vSphere Client möglicherweise Probleme auf.

- 10 Wählen Sie die Registerkarte Identitätsquellen aus und klicken Sie auf HINZUFÜGEN.
  - a Wählen Sie im Fenster "Identitätsquelle hinzufügen" die Option Active Directory (Integrierte Windows-Authentifizierung) als Identitätsquellentyp aus.

b Geben Sie die Identitätsquelleneinstellungen der hinzugefügten Active Directory-Domäne ein und klicken Sie auf **HINZUFÜGEN**.

| Textfeld                  | Beschreibung                                                                                                    |
|---------------------------|----------------------------------------------------------------------------------------------------|
| Domänenname               | Vollqualifizierter Domänenname (FDQN) der<br>Domäne. Geben Sie in diesem Textfeld keine IP-<br>Adresse an.                                                                                                    |
| Maschinenkonto verwenden  | Wählen Sie diese Option aus, um das Konto der<br>lokalen Maschine als SPN zu verwenden. Mit dieser<br>Option geben Sie nur den Domänennamen an.<br>Verwenden Sie diese Option nicht, wenn Sie diese<br>Maschine voraussichtlich umbenennen werden.                                                                                                    |
| SPN (Dienstprinzipalname) | Wählen Sie diese Option aus, wenn Sie die lokale<br>Maschine voraussichtlich umbenennen werden. Sie<br>müssen einen SPN, einen Benutzer, der sich mit<br>der Identitätsquelle authentifizieren kann, und ein<br>Kennwort für den Benutzer angeben.                                                                                                    |
| Dienstprinzipalname       | Der SPN, mit dem Kerberos den Active Directory-<br>Dienst identifiziert. Schließen Sie die Domäne in den<br>Namen ein, wie z. B. "STS/example.com".<br>Möglicherweise müssen Sie setspn -S ausführen,<br>um den gewünschten Benutzer hinzuzufügen.<br>Weitere Informationen zu setspn finden Sie in der<br>Microsoft-Dokumentation.<br>Der SPN muss innerhalb der Domäne eindeutig sein.<br>Durch Ausführen von setspn -S wird sichergestellt,<br>dass keine Duplikate erstellt werden. |
| Benutzername              | Der Name eines Benutzers, der sich mit<br>dieser Identitätsquelle authentifizieren kann.<br>Verwenden Sie das E-Mail-Adressformat wie z. B.<br>"jchin@mydomain.com". Den Benutzerprinzipalnamen<br>können Sie mit dem Active Directory-<br>Dienstschnittstellen-Editor (ADSI Edit) überprüfen.                                                                                                    |
| Kennwort                  | Das Kennwort für den Benutzer, der für<br>die Authentifizierung mit dieser Identitätsquelle<br>verwendet wird. Dies ist der Benutzer, der<br>im UPN (Benutzerprinzipalnamen) angegeben ist.<br>Schließen Sie den Domänennamen ein, wie z. B.<br>"jdoe@example.com".                                                                                                    |

#### Tabelle 3-2. Hinzufügen von Einstellungen der Identitätsquelle

#### Ergebnisse

Auf der Registerkarte **Identitätsquellen** wird die hinzugefügte Active Directory-Domäne angezeigt.

#### Nächste Schritte

Sie können Berechtigungen konfigurieren, damit Benutzer und Gruppen aus der hinzugefügten Active Directory-Domäne auf die vCenter Server-Komponenten zugreifen können. Informationen zum Verwalten von Berechtigungen finden Sie in der Dokumentation *vSphere-Sicherheit*.

# Hinzufügen eines Benutzers zur Gruppe "SystemConfiguration.BashShellAdministrators"

Um den Zugriff auf die Appliance-Bash-Shell mit vSphere Client aktivieren zu können, muss der Benutzer, mit dem Sie sich anmelden, ein Mitglied der Gruppe "SystemConfiguration.BashShellAdministrators" sein. Diese Gruppe ist standardmäßig leer, und Benutzer müssen manuell hinzugefügt werden.

#### Voraussetzungen

Überprüfen Sie, dass der Benutzer, den Sie für die Anmeldung bei der vCenter Server-Instanz verwenden, Mitglied der SystemConfiguration.Administrators-Gruppe in der vCenter Single Sign-On-Domäne ist.

#### Verfahren

1 Verwenden Sie vSphere Client, um sich als "administrator@*your\_domain\_name*" bei der vCenter Server-Instanz anzumelden.

Die Adresse ist vom Typ "http://appliance-IP-adresse-oder-FQDN/ui".

- 2 Wählen Sie im Menü vSphere Client die Option Verwaltung aus.
- 3 Wählen Sie Single Sign On > Benutzer und Gruppenaus.
- 4 Klicken Sie auf die Registerkarte Gruppen und wählen Sie SystemConfiguration.BashShellAdministrators aus den Optionen in der Spalte Gruppenname aus.
- 5 Klicken Sie auf **BEARBEITEN**.
- 6 Wählen Sie zum Hinzufügen von Mitgliedern im Fenster **Gruppe bearbeiten** die Domäne aus dem Dropdown-Menü aus und suchen Sie dann nach den erforderlichen Benutzern.
- 7 Klicken Sie auf SPEICHERN.

# Neustart eines Knotens

In vSphere Client können Sie einen Knoten im vCenter Server neu starten.

#### Voraussetzungen

Überprüfen Sie, dass der Benutzer, den Sie für die Anmeldung bei der vCenter Server-Instanz verwenden, Mitglied der SystemConfiguration.Administrators-Gruppe in der vCenter Single Sign-On-Domäne ist.

#### Verfahren

- 1 Verwenden Sie vSphere Client, um sich als "administrator@*your\_domain\_name*" bei der vCenter Server-Instanz anzumelden.
- 2 Klicken Sie auf der Startseite des vSphere Client auf Verwaltung > Bereitstellung > Systemkonfiguration.
- 3 Wählen Sie unter "Systemkonfiguration" einen Knoten aus der Liste aus.
- 4 Klicken Sie auf KNOTEN NEU STARTEN.

# Anzeigen des Systemzustands von Knoten

Im vSphere Client können Sie den Systemzustand der vCenter Server-Knoten einsehen.

vCenter Server-Instanzen und -Maschinen, die vCenter Server-Dienste ausführen, werden als Knoten betrachtet. Mit grafischen Badges wird der Systemzustand von Knoten angegeben.

#### Voraussetzungen

Überprüfen Sie, dass der Benutzer, den Sie für die Anmeldung bei der vCenter Server-Instanz verwenden, Mitglied der SystemConfiguration.Administrators-Gruppe in der vCenter Single Sign-On-Domäne ist.

#### Verfahren

1 Verwenden Sie vSphere Client, um sich als "administrator@*your\_domain\_name*" bei der vCenter Server-Instanz anzumelden.

Die Adresse ist vom Typ "http://appliance-IP-adresse-oder-FQDN/ui".

- 2 Wählen Sie im Menü vSphere Client die Option Verwaltung aus.
- 3 Wählen Sie Bereitstellung > Systemkonfiguration aus.
- 4 Wählen Sie einen Knoten aus, um dessen Systemzustand anzuzeigen.

#### Tabelle 3-3. Systemzustände

| Badge-Symbol | Beschreibung                                           |
|--------------|--------------------------------------------------------|
|              | Gut. Der Systemzustand des Objekts ist<br>normal.      |
|              | Warnung. Bei dem Objekt treten einige<br>Probleme auf. |

| Tabelle 3-3 | Systemzustände | (Fortsetzung)   |
|-------------|----------------|-----------------|
| rubene 5 5. | Systemzastanac | (i or iseizung) |

| Badge-Symbol | Beschreibung                                                                                                    |
|--------------|----------------------------------------------------------------------------------------------------|
|              | Kritisch. Das Objekt funktioniert<br>möglicherweise nicht ordnungsgemäß oder<br>wird bald nicht mehr funktionieren. |
| ?            | Unbekannt. Für dieses Objekt sind keine<br>Daten verfügbar.                                                         |

# **Exportieren eines Support-Pakets**

Sie können ein Support-Paket exportieren, das die Protokolldateien für ein bestimmtes Produkt enthält, das in vCenter Server enthalten ist.

#### Voraussetzungen

Stellen Sie sicher, dass der Benutzer, der sich bei der vCenter Server-Instanz anmeldet, Mitglied der Gruppe "SystemConfiguration.Administrators" in vCenter Single Sign-On ist.

#### Verfahren

1 Verwenden Sie vSphere Client, um sich als "administrator@*your\_domain\_name*" bei der vCenter Server-Instanz anzumelden.

Die Adresse ist vom Typ "http://appliance-IP-adresse-oder-FQDN/ui".

- 2 Klicken Sie auf der Startseite vom vSphere Client auf Verwaltung > Bereitstellung > Systemkonfiguration.
- 3 Wählen Sie einen Knoten aus der Liste aus und klicken Sie auf **Support-Paket exportieren**.
- 4 Erweitern Sie im Fenster **Support-Paket exportieren** die Strukturen, um die in der Appliance ausgeführten Dienste anzuzeigen, und deaktivieren Sie die Dienste, für die Sie keine Protokolldateien exportieren möchten.

Standardmäßig sind alle Dienste aktiviert. Wenn Sie das Supportpaket exportieren und an den VMware-Support senden möchten, lassen Sie alle Kontrollkästchen aktiviert. Die Dienste sind in zwei Kategorien unterteilt: eine Kategorie für die Cloud-Infrastruktur, die die Dienste von bestimmten Produkten in der Appliance enthält, und eine Kategorie für die virtuelle Appliance, die bestimmte Dienste für die Appliance und das vCenter Server-Produkt enthält.

5 Klicken Sie auf **Support-Paket exportieren** und speichern Sie das Paket auf Ihrem lokalen Computer.

#### Ergebnisse

Damit haben Sie das Support-Paket auf Ihrem Computer gespeichert und können es analysieren.

# Verwenden der Appliance-Shell zur Konfiguration von vCenter Server

Über die Appliance-Shell können Sie auf alle API-Befehle und Plug-Ins von vCenter Server zur Überwachung, Fehlerbehebung und Konfiguration der Appliance zugreifen.

Sie können alle Befehle in der Appliance-Shell mit oder ohne das pi-Schlüsselwort ausführen.

Lesen Sie als Nächstes die folgenden Themen:

- Zugreifen auf die Appliance-Shell
- Aktivieren der Bash-Shell und Zugriff darauf über die Appliance-Shell
- Tastenkombinationen für Bearbeitungsbefehle
- Abrufen der Hilfe zu APIs und Dienstprogrammen
- Plug-Ins in der vCenter Server-Shell
- Durchsuchen von Protokolldateien mithilfe des showlog-Plug-Ins
- API-Befehle in der Appliance-Shell
- Konfigurieren von SNMP f
  ür vCenter Server
- Konfigurieren der Einstellungen f
  ür die Uhrzeitsynchronisierung in vCenter Server
- Verwalten lokaler Benutzerkonten in vCenter Server
- Überwachen von Systemzustand und Statistiken in vCenter Server
- Verwenden des vimtop-Plug-In zum Überwachen der Ressourcennutzung von Diensten

# Zugreifen auf die Appliance-Shell

Um auf die Plug-Ins zugreifen zu können, die sich in der Appliance befinden, und die API-Befehle anzuzeigen und zu verwenden, greifen Sie zunächst auf die Appliance-Shell zu.

#### Verfahren

- 1 Greifen Sie auf die Appliance-Shell zu.
  - Wenn Sie direkten Zugriff auf die Appliance-Konsole haben, drücken Sie Alt+F1.
  - Wenn Sie eine Remoteverbindung herstellen möchten, verwenden Sie SSH oder eine andere Remotekonsolenverbindung, um eine Sitzung mit der Appliance zu starten.

2 Geben Sie einen Benutzernamen und ein Kennwort ein, die von der Appliance erkannt werden.

#### Ergebnisse

Sie sind bei der Appliance-Shell angemeldet und sehen eine Begrüßungsnachricht.

# Aktivieren der Bash-Shell und Zugriff darauf über die **Appliance-Shell**

Wenn Sie sich bei der Appliance als Benutzer in der Superadministratorenrolle anmelden, können Sie den Zugriff auf die Bash-Shell der Appliance für andere Benutzer aktivieren. Der Root-Benutzer hat standardmäßig Zugriff auf die Bash-Shell der Appliance.

Die Bash-Shell der Appliance ist standardmäßig für den Root-Benutzer aktiviert

#### Verfahren

1 Greifen Sie auf die Appliance-Shell zu und melden Sie sich als Benutzer mit Superadministratorrolle an.

Der Standardbenutzer mit einer Superadministratorrolle ist "root".

2 Wenn Sie den Zugriff auf die Bash-Shell für andere Benutzer aktivieren möchten, führen Sie den folgenden Befehl aus.

shell.set --enabled true

3 Führen Sie shell oder pi shell aus, um auf die Bash-Shell zuzugreifen.

# Tastenkombinationen für Bearbeitungsbefehle

Sie können verschiedene Tastenkombinationen verwenden, um Befehle an der Bash-Shell der Appliance einzugeben und zu bearbeiten.

| abelle 4-1. Tastenkombinationen und Funktion       |                                                                                                    |  |
|----------------------------------------------------|----------------------------------------------------------------------------------------------------|--|
| Tastenkombination                                  | Details                                                                                                    |  |
| Registerkarte                                      | Vervollständigt den aktuellen Befehl. Wenn Sie einen Teil des Befehlsnamens<br>eingeben und die Tabulatortaste drücken, vervollständigt das System den<br>Befehlsnamen. |  |
|                                                    | Um die Befehle anzuzeigen, die einer eingegebenen Zeichenfolge entsprechen<br>geben Sie ein Zeichen ein und drücken die Tabulatortaste.                                 |  |
| Eingabetaste (an der<br>Befehlszeile)              | Führt den eingegebenen Befehl aus.                                                                                                    |  |
| Eingabetaste (bei der Anzeige<br>von <b>Mehr</b> ) | Zeigt die nächste Seite der Ausgabe an.                                                                                                    |  |
| Lösch- oder Rücktaste                              | Löscht das Zeichen links vom Cursor.                                                                                                    |  |
|                                                    |                                                                                                    |  |

Т

| Tastenkombination             | Details                                                                                                    |
|-------------------------------|----------------------------------------------------------------------------------------------------|
| Pfeil nach links oder Strg+B  | Bewegt den Cursor um ein Zeichen nach links.<br>Wenn Sie einen Befehl eingeben, der über eine Zeile hinausgeht, können Sie die<br>Pfeiltaste nach links oder die Tasten Strg-B drücken, um zum Anfang des Befehls<br>zurückzukehren.                                                                   |
| Pfeil nach rechts oder Strg+F | Bewegt den Cursor um ein Zeichen nach rechts.                                                                                                    |
| Esc, B                        | Verschiebt den Cursor um ein Wort zurück.                                                                                                    |
| Esc, F                        | Verschiebt den Cursor um ein Wort nach vorne.                                                                                                    |
| Strg+A                        | Verschiebt den Cursor zum Anfang der Befehlszeile.                                                                                                    |
| Strg+E                        | Verschiebt den Cursor zum Ende der Befehlszeile.                                                                                                    |
| Strg+D                        | Löscht das vom Cursor ausgewählte Zeichen.                                                                                                    |
| Strg+W                        | Löscht das Wort neben dem Cursor.                                                                                                    |
| Strg+K                        | Löscht den folgenden Teil der Zeile. Wenn Sie Strg+K drücken, wird die ganze<br>Eingabe ab der Cursorposition bis zum Ende der Befehlszeile gelöscht.                                                                                                    |
| Strg+U oder Strg+X            | Löscht den vorherigen Teil der Zeile. Wenn Sie Strg+U drücken, wird die ganze<br>Eingabe ab Beginn der Befehlszeile bis zur Cursorposition gelöscht.                                                                                                    |
| Strg+T                        | Wechselt die Position des Zeichens links vom Cursor mit der des Zeichens, an dem der Cursor steht.                                                                                                    |
| Strg+R oder Strg+L            | Zeigt die Systemeingabeaufforderung und Befehlszeile an.                                                                                                    |
| Strg+V oder Esc, Q            | Fügt einen Code ein, um dem System anzugeben, dass die folgende<br>Tastenkombination wie eine Befehlseingabe behandelt werden muss, nicht wie eine<br>Bearbeitungstaste.                                                                                                    |
| Pfeil nach oben oder Strg+P   | Ruft Befehle aus dem Verlaufspuffer erneut auf, beginnend mit dem neuesten Befehl.                                                                                                    |
| Pfeil nach unten oder Strg+N  | Kehrt zu den neuesten Befehlen im Verlaufspuffer zurück, nachdem Sie die Pfeiltaste<br>nach oben oder Strg+P zum erneuten Aufrufen von Befehlen verwendet haben.                                                                                                    |
| Strg+Y                        | Ruft den neuesten Eintrag im Löschpuffer erneut auf. Der Löschpuffer enthält die letzten 10 abgeschnittenen oder gelöschten Elemente.                                                                                                    |
| Esc, Y                        | Ruft den nächsten Eintrag im Löschpuffer erneut auf. Der Löschpuffer enthält die<br>letzten 10 abgeschnittenen oder gelöschten Elemente. Drücken Sie zunächst Strg+Y,<br>um den neuesten Eintrag erneut aufzurufen, und dann Esc, Y bis zu neun Mal, um die<br>weiteren Einträge im Puffer aufzurufen. |
| Esc, C                        | Zeigt das Zeichen, auf dem sich der Cursor befindet, in Großschreibung an.                                                                                                    |
| Esc, U                        | Ändert die Schreibung aller Zeichen des Worts, auf dem sich der Cursor befindet, zu<br>Großschreibung.                                                                                                    |
| Esc, L                        | Ändert die großgeschriebenen Buchstaben eines Worts ab der Cursorposition bis<br>zum Ende des Worts zu Kleinschreibung.                                                                                                    |

### Tabelle 4-1. Tastenkombinationen und Funktion (Fortsetzung)

# Abrufen der Hilfe zu APIs und Dienstprogrammen

Über die Appliance-Shell können Sie auf die Plug-Ins und API-Befehle von vCenter Server zugreifen. Sie können die Plug-Ins und Befehle verwenden, um die Appliance zu überwachen, zu konfigurieren und Fehler zu beheben.

Mit der Tabulatortaste können Sie API-Befehle, Plug-In-Namen und API-Parameter automatisch vervollständigen. Für Plug-In-Parameter wird die automatische Vervollständigung nicht unterstützt.

#### Verfahren

- 1 Greifen Sie auf die Appliance-Shell zu und melden Sie sich an.
- 2 Wenn Sie Hilfe zu den Plug-Ins erhalten möchten, führen Sie den Befehl help pi list oder den Befehl ? pi list aus.

Eine Liste aller Plug-Ins in der Appliance wird angezeigt.

3 Wenn Sie Hilfe zu den API-Befehlen erhalten möchten, führen Sie den Befehl help api list oder den Befehl ? api list aus.

Eine Liste aller API-Befehle in der Appliance wird angezeigt.

4 Hilfe zu einem bestimmten API-Befehl erhalten Sie, indem Sie den Befehl help api *api\_name* oder den Befehl ? api *api\_name* ausführen.

Um beispielsweise Hilfe zum Befehl com.vmware.appliance.version1.timesync.set zu erhalten, führen Sie help api timesync.set oder ? api timesync.set aus.

# Plug-Ins in der vCenter Server-Shell

Die Plug-Ins in der vCenter Server ermöglichen den Zugriff auf verschiedene Verwaltungstools. Die Plug-Ins sind in der Befehlszeilenschnittstelle (CLI) selbst enthalten. Bei diesen Plug-Ins handelt es sich um eigenständige Linux- oder VMware-Dienstprogramme, die nicht von einem VMware-Dienst abhängig sind.

| Plug-In               | Beschreibung                                                                                                    |
|-----------------------|----------------------------------------------------------------------------------------------------|
| com.vmware.clear      | Ein Plug-In zum Löschen des Terminalbildschirms.                                                                                                    |
| com.vmware.cmsso-util | Ein Plug-In, das Sie zum Koordinieren von Änderungen an<br>der PNID und dem Maschinenzertifikat, zum Aufheben der<br>Registrierung eines Knotens im Komponentenmanager,<br>für vCenter Single Sign-On und zur Neukonfiguration von<br>vCenter Server verwenden. |
| com.vmware.dcli       | vAPI-basierter CLI-Client                                                                                                    |

Tabelle 4-2. In der vCenter Server verfügbare Plug-Ins

### Tabelle 4-2. In der vCenter Server verfügbare Plug-Ins (Fortsetzung)

| Plug-In                      | Beschreibung                                                                                                    |
|------------------------------|----------------------------------------------------------------------------------------------------|
| com.vmware.nslookup          | Ein Plug-In zum Abfragen des Domain Name System<br>(DNS), um Domänennamen oder IP-Adresszuordnungen<br>bzw. einen sonstigen spezifischen DNS-Datensatz zu<br>erhalten.                                                                                                    |
| com.vmware.pgrep             | Ein Plug-In für die Suche nach allen benannten Prozessen.                                                                                                    |
| com.vmware.pgtop             | Ein Plug-In für die Überwachung der PostgreSQL-<br>Datenbank.                                                                                                    |
| com.vmware.ping              | Ein Plug-In zum Pingen eines Remotehosts. Akzeptiert dieselben Argumente wie bin/ping.                                                                                                    |
| com.vmware.ping6             | Ein Plug-In zum Pingen eines Remotehosts. Akzeptiert dieselben Argumente wie bin/ping6.                                                                                                    |
| com.vmware.portaccess        | Ein Plug-In für die Fehlerbehebung des Portzugriffs auf<br>einen Host.                                                                                                    |
| com.vmware.ps                | Ein Plug-In für die Anzeige von Statistiken zu laufenden<br>Prozessen.                                                                                                    |
| com.vmware.rvc               | Ruby vSphere Console                                                                                                    |
| com.vmware.service-control   | Ein Plug-In zum Verwalten von VMware-Diensten.                                                                                                    |
| com.vmware.shell             | Ein Plug-In, das den Zugriff auf die Bash-Shell der<br>Appliance ermöglicht.                                                                                                    |
| com.vmware.showlog           | Ein Plug-In zum Durchsuchen der Protokolldateien.                                                                                                    |
| com.vmware.shutdown          | Ein Plug-In zum Neustarten oder Herunterfahren der<br>Appliance.                                                                                                    |
| com.vmware.software-packages | Ein Plug-In zum Aktualisieren der Softwarepakete in der<br>Appliance.                                                                                                    |
| com.vmware.support-bundle    | Ein Plug-In zum Erstellen eines Pakets auf dem lokalen<br>Dateisystem und Exportieren an ein Linux-Remotesystem.<br>Wenn Sie das Plug-In zusammen mit dem stream-<br>Befehl verwenden, wird das Supportpaket nicht auf dem<br>lokalen Dateisystem erstellt, sondern direkt an das Linux-<br>Remotesystem exportiert. |
| com.vmware.top               | Ein Plug-In, das Prozessinformationen anzeigt. Akzeptiert<br>dieselben Argumente wie /usr/bin/top/.                                                                                                    |
| com.vmware.tracepath         | Ein Plug-In, das den Pfad zu einem Netzwerkhost verfolgt.<br>Akzeptiert dieselben Argumente wie /sbin/tracepath.                                                                                                    |
| com.vmware.tracepath6        | Ein Plug-In, das den Pfad zu einem Netzwerkhost verfolgt.<br>Akzeptiert dieselben Argumente wie /sbin/tracepath6.                                                                                                    |
| com.vmware.updatemgr-util    | Ein Plug-In zum Konfigurieren von VMware Update<br>Manager.                                                                                                    |

| Tabelle 4-2. In der vCenter Server | r verfügbare Plug-Ins (Fo | rtsetzung) |
|------------------------------------|---------------------------|------------|
|------------------------------------|---------------------------|------------|

| Plug-In                    | Beschreibung                                                                             |
|----------------------------|------------------------------------------------------------------------------------------|
| com.vmware.vcenter-restore | Ein Plug-In zum Wiederherstellen von vCenter Server.                                     |
| com.vmware.vimtop          | Ein Plug-In für die Anzeige einer Liste der vSphere-Dienste und deren Ressourcennutzung. |

# Durchsuchen von Protokolldateien mithilfe des showlog-Plug-Ins

Sie können die Protokolldateien in vCenter Server durchsuchen, um sie auf Fehler zu prüfen.

#### Verfahren

- 1 Greifen Sie auf die Appliance-Shell zu und melden Sie sich an.
- 2 Geben Sie den showlog-Befehl ein, fügen Sie ein Leerzeichen hinzu, und drücken Sie die Tabulatortaste, um alle Inhalte des Ordners /var/log anzuzeigen.
- 3 Führen Sie den Befehl zum Anzeigen der Firstboot-Protokolldateien aus.

showlog /var/log/firstboot/cloudvm.log

# **API-Befehle in der Appliance-Shell**

Anhand der API-Befehle in vCenter Server können Sie verschiedene Verwaltungsaufgaben durchführen. Die API-Befehle werden vom Appliance-Verwaltungsdienst bereitgestellt. Sie können die Uhrzeitsynchronisierungseinstellungen bearbeiten, Prozesse und Dienste überwachen, die SNMP-Einstellungen einrichten usw.

#### Tabelle 4-3. Verfügbare API-Befehle in vCenter Server

| API-Befehl                                       | Beschreibung                                     |
|--------------------------------------------------|--------------------------------------------------|
| com.vmware.appliance.health.applmgmt.get         | Ruft den Zustand des applmgmt-<br>Diensts ab.    |
| com.vmware.appliance.health.databasestorage.get  | Ruft den Zustand des<br>Datenbankspeichers ab.   |
| com.vmware.appliance.health.load.get             | Ruft den Zustand der CPU-Last ab.                |
| com.vmware.appliance.health.mem.get              | Ruft den Zustand des<br>Arbeitsspeichers ab.     |
| com.vmware.appliance.health.softwarepackages.get | Ruft den Zustand der<br>Systemaktualisierung ab. |
| com.vmware.appliance.health.storage.get          | Ruft den allgemeinen<br>Speicherzustand ab.      |
| com.vmware.appliance.health.swap.get             | Ruft den Auslagerungszustand ab.                 |

| API-Befehl                                                  | Beschreibung                                                                                                    |
|-------------------------------------------------------------|----------------------------------------------------------------------------------------------------|
| com.vmware.appliance.health.system.get                      | Ruft den Systemzustand ab.                                                                                          |
| com.vmware.appliance.health.system.lastcheck                | Ruft die Uhrzeit der letzten<br>Zustandsprüfung ab.                                                                 |
| com.vmware.appliance.monitoring.list                        | Ruft eine Liste der überwachten<br>Elemente ab.                                                                     |
| com.vmware.appliance.monitoring.get                         | Ruft Informationen zum überwachten<br>Element ab.                                                                   |
| com.vmware.appliance.monitoring.query                       | Fragt eine Reihe von Werten für die<br>überwachten Elemente ab.                                                     |
| com.vmware.appliance.recovery.backup.job.cancel             | Bricht einen Sicherungsjob nach ID<br>ab.                                                                           |
| com.vmware.appliance.recovery.backup.job.create             | Startet einen Sicherungsjob.                                                                                        |
| com.vmware.appliance.recovery.backup.job.get                | Ruft den Status des Sicherungsjobs<br>nach ID ab.                                                                   |
| com.vmware.appliance.recovery.backup.job.list               | Ruft eine Liste der Sicherungsjobs ab.                                                                              |
| com.vmware.appliance.recovery.backup.parts.list             | Ruft eine Liste der vCenter<br>Server-Komponenten ab, die in<br>eine Sicherungsaufgabe einbezogen<br>werden können. |
| com.vmware.appliance.recovery.backup.parts.get              | Ruft detaillierte Informationen für ein<br>Sicherungsteil ab.                                                       |
| com.vmware.appliance.recovery.backup.validate               | Validiert Parameter für einen<br>Sicherungsjob, ohne den Job zu<br>starten.                                         |
| <pre>com.vmware.appliance.recovery.restore.job.cancel</pre> | Bricht einen Wiederherstellungsjob<br>ab.                                                                           |
| com.vmware.appliance.recovery.restore.job.create            | Startet einen Wiederherstellungsjob.                                                                                |
| com.vmware.appliance.recovery.restore.job.get               | Ruft den Status des<br>Wiederherstellungsjobs ab.                                                                   |
| com.vmware.appliance.recovery.restore.validate              | Validiert<br>Wiederherstellungsparameter für<br>einen Wiederherstellungsjob, ohne<br>den Job zu starten.            |
| com.vmware.appliance.system.uptime.get                      | Ruft die Systembetriebszeit ab.                                                                                     |
| com.vmware.appliance.versionl.access.consolecli.get         | Ruft Informationen über den Status<br>der konsolenbasiert gesteuerten CLI<br>ab (TTY1).                             |
| com.vmware.appliance.version1.access.consolecli.set         | Legt den Aktivierungsstatus der<br>konsolenbasiert gesteuerten CLI fest<br>(TTY1).                                  |

| API-Befehl                                                       | Beschreibung                                                                                                    |
|------------------------------------------------------------------|----------------------------------------------------------------------------------------------------|
| com.vmware.appliance.version1.access.dcui.get                    | Ruft Informationen über den Status<br>der Benutzerschnittstelle der direkten<br>Konsole (Direct Console User<br>Interface, DCUI TTY2) fest. |
| com.vmware.appliance.version1.access.dcui.set                    | Legt den Aktivierungsstatus der<br>Direct Console User Interface (DCUI<br>TTY2) fest.                                                       |
| com.vmware.appliance.version1.access.shell.get                   | Ruft Informationen zum Status der<br>Bash-Shell ab, greift also auf<br>die Bash-Shell von innerhalb der<br>gesteuerten CLI zu.              |
| com.vmware.appliance.version1.access.shell.set                   | Legt den Aktivierungsstatus der<br>Bash-Shell fest, greift also auf<br>die Bash-Shell von innerhalb der<br>gesteuerten CLI zu.              |
| com.vmware.appliance.version1.access.ssh.get                     | Ruft den Aktivierungsstatus der SSH-<br>basiert gesteuerten CLI ab.                                                                         |
| com.vmware.appliance.version1.access.ssh.set                     | Legt den Aktivierungsstatus der SSH-<br>basiert gesteuerten CLI fest.                                                                       |
| com.vmware.appliance.version1.localaccounts.user.add             | Erstellt ein neues lokales<br>Benutzerkonto.                                                                                                |
| com.vmware.appliance.version1.localaccounts.user.delete          | Löscht ein lokales Benutzerkonto.                                                                                                    |
| com.vmware.appliance.version1.localaccounts.user.get             | Ruft die Informationen des lokalen<br>Benutzerkontos ab.                                                                                    |
| com.vmware.appliance.version1.localaccounts.user.list            | Listet lokale Benutzerkonten auf.                                                                                                    |
| com.vmware.appliance.version1.localaccounts.user.password.update | Aktualisiert das Kennwort eines<br>angemeldeten Benutzers oder des<br>Benutzers, den Sie im username-<br>Parameter angeben.                 |
| com.vmware.appliance.version1.localaccounts.user.set             | Aktualisiert Eigenschaften des<br>lokalen Benutzerkontos wie Rolle,<br>vollständiger Name, aktivierter Status<br>und Kennwort.              |
| com.vmware.appliance.version1.monitoring.snmp.disable            | Beendet einen aktivierten SNMP-<br>Agenten.                                                                                                 |
| com.vmware.appliance.version1.monitoring.snmp.enable             | Startet einen deaktivierten SNMP-<br>Agenten.                                                                                               |
| com.vmware.appliance.version1.monitoring.snmp.get                | Gibt eine SNMP-<br>Agentenkonfiguration zurück.                                                                                             |
| com.vmware.appliance.version1.monitoring.snmp.hash               | Generiert lokalisierte Schlüssel für sichere SNMPv3-Kommunikationen.                                                                        |

| API-Befehl                                                                       | Beschreibung                                                                                                    |
|----------------------------------------------------------------------------------|----------------------------------------------------------------------------------------------------|
| <pre>com.vmware.appliance.version1.monitoring.snmp.limits</pre>                  | Ruft Informationen zu SNMP-<br>Beschränkungen ab.                                                                                                    |
| com.vmware.appliance.version1.monitoring.snmp.reset                              | Setzt Einstellungen auf<br>Werkseinstellungen zurück.                                                                                                    |
| com.vmware.appliance.version1.monitoring.snmp.set                                | Legt die SNMP-Konfiguration fest.                                                                                                    |
| <pre>com.vmware.appliance.version1.monitoring.snmp.stats</pre>                   | Generiert einen Diagnosebericht für<br>den SNMP-Agenten.                                                                                                    |
| com.vmware.appliance.versionl.networking.dns.domains.add                         | Fügt Domänen zu DNS-<br>Suchdomänen hinzu.                                                                                                    |
| <pre>com.vmware.appliance.version1.networking.dns.domains.list</pre>             | Ruft eine Liste der DNS-<br>Suchdomänen ab.                                                                                                    |
| <pre>com.vmware.appliance.version1.networking.dns.domains.set</pre>              | Legt DNS-Suchdomänen fest.                                                                                                    |
| com.vmware.appliance.version1.networking.dns.hostname.get                        | Ruft den vollqualifizierten<br>Domänennamen ab.                                                                                                    |
| <pre>com.vmware.appliance.version1.networking.dns.hostname.set</pre>             | Legt den vollqualifizierten<br>Domänennamen fest.                                                                                                    |
| com.vmware.appliance.versionl.networking.dns.servers.add                         | Fügt einen DNS-Server hinzu. Diese<br>Methode schlägt fehl, wenn Sie DHCP<br>verwenden.                                                                                            |
| <pre>com.vmware.appliance.version1.networking.dns.servers.get</pre>              | Ruft die DNS-Serverkonfiguration ab.                                                                                                    |
| <pre>com.vmware.appliance.version1.networking.dns.servers.set</pre>              | Legt die DNS-Serverkonfiguration<br>fest. Wenn der Host zum Abrufen<br>der DNS-Server und des Hostnamens<br>per DHCP konfiguriert ist, wird eine<br>DHCP-Aktualisierung erzwungen. |
| <pre>com.vmware.appliance.version1.networking.firewall.addr.inbound.add</pre>    | Fügt eine Firewall-Regel hinzu,<br>um Zugriff von einer eingehenden<br>IP-Adresse zuzulassen oder zu<br>verweigern.                                                                |
| <pre>com.vmware.appliance.version1.networking.firewall.addr.inbound.delete</pre> | Löscht eine spezifische Regel an einer<br>bestimmten Position oder löscht alle<br>Regeln.                                                                                          |
| <pre>com.vmware.appliance.version1.networking.firewall.addr.inbound.list</pre>   | Ruft eine sortierte Liste der<br>eingehenden IP-Adressen ab, die von<br>einer Firewall-Regel zugelassen oder<br>verweigert werden.                                                 |
| <pre>com.vmware.appliance.version1.networking.interfaces.get</pre>               | Ruft Informationen über eine<br>bestimmte Netzwerkschnittstelle ab.                                                                                                    |
| com.vmware.appliance.versionl.networking.interfaces.list                         | Ruft eine Liste der<br>verfügbaren Netzwerkschnittstellen<br>ab, einschließlich der noch nicht<br>konfigurierten Schnittstellen.                                                   |

| Tabelle 4-3. Verfügbare API-Befehle in vCe | enter Server (Fortsetzung) |
|--------------------------------------------|----------------------------|
|--------------------------------------------|----------------------------|

| API-Befehl                                                      | Beschreibung                                                                                                    |
|-----------------------------------------------------------------|----------------------------------------------------------------------------------------------------|
| <pre>com.vmware.appliance.version1.networking.ipv4.get</pre>    | Ruft die IPv4-Netzwerkkonfiguration für Schnittstellen ab.                                                                                                    |
| <pre>com.vmware.appliance.version1.networking.ipv4.list</pre>   | Ruft die IPv4-Netzwerkkonfiguration<br>für alle konfigurierten Schnittstellen<br>ab.                                                                                                    |
| com.vmware.appliance.version1.networking.ipv4.renew             | Erneuert die IPv4-<br>Netzwerkkonfiguration an<br>Schnittstellen. Wenn die Schnittstelle<br>für die Verwendung von DHCP für die<br>IP-Adressenzuweisung konfiguriert<br>ist, wird die Lease der Schnittstelle<br>verlängert. |
| <pre>com.vmware.appliance.version1.networking.ipv4.set</pre>    | Legt die IPv4-Netzwerkkonfiguration für eine Schnittstelle fest.                                                                                                    |
| com.vmware.appliance.version1.networking.ipv6.get               | Ruft die IPv6-Netzwerkkonfiguration für Schnittstellen ab.                                                                                                    |
| <pre>com.vmware.appliance.version1.networking.ipv6.list</pre>   | Ruft die IPv6-Netzwerkkonfiguration<br>für alle konfigurierten Schnittstellen<br>ab.                                                                                                    |
| com.vmware.appliance.version1.networking.ipv6.set               | Legt die IPv6-Netzwerkkonfiguration für eine Schnittstelle fest.                                                                                                    |
| <pre>com.vmware.appliance.version1.networking.routes.add</pre>  | Fügt statische Routing-Regeln<br>hinzu. Ein Ziel/Präfix des Typs<br>"0.0.0.0/0" (für IPv4) oder "::/0"<br>(für IPv6) bezieht sich auf das<br>Standardgateway.                                                                |
| com.vmware.appliance.version1.networking.routes.delete          | Löscht statische Routing-Regeln.                                                                                                    |
| <pre>com.vmware.appliance.version1.networking.routes.list</pre> | Ruft die Routing-Tabelle ab. Ein Ziel/<br>Präfix des Typs "0.0.0.0/0" (für IPv4)<br>oder "::/0" (für IPv6) bezieht sich auf<br>das Standardgateway.                                                                          |

| Tabelle 4-3. | Verfügbare | API-Befehle | in vCenter | Server ( | (Fortsetzung) |
|--------------|------------|-------------|------------|----------|---------------|
|--------------|------------|-------------|------------|----------|---------------|

| API-Befehl                                              | Beschreibung                                                                                                    |
|---------------------------------------------------------|----------------------------------------------------------------------------------------------------|
| <pre>com.vmware.appliance.ntp.get</pre>                 | Ruft NTP-Konfigurationseinstellungen<br>ab. Wenn Sie den<br>tymesync.get-Befehl ausführen,<br>können Sie die aktuelle<br>Uhrzeitsynchronisierungsmethode<br>(anhand von NTP oder<br>VMware Tools) abrufen. Der<br>ntp.get-Befehl gibt immer<br>die NTP-Serverinformationen<br>zurück, selbst wenn die<br>Uhrzeitsynchronisierungsmethode<br>nicht auf NTP festgelegt ist. Wenn<br>die Uhrzeitsynchronisierungsmethode<br>nicht für die Verwendung von NTP<br>festgelegt ist, wird der NTP-Status als<br>heruntergefahren angezeigt. |
| com.vmware.appliance.versionl.ntp.server.add            | Fügt NTP-Server hinzu. Dieser<br>Befehl fügt der Konfiguration<br>NTP-Server hinzu. Wenn die<br>Uhrzeitsynchronisierung NTP-basiert<br>ist, wird der NTP-Daemon neu<br>gestartet, um die neuen NTP-Server<br>zu laden. Andernfalls fügt der Befehl<br>einfach Server zur NTP-Konfiguration<br>hinzu.                                                                                                    |
| com.vmware.appliance.version1.ntp.server.delete         | Löscht NTP-Server. Dieser<br>Befehl löscht NTP-Server aus<br>der Konfiguration. Wenn die<br>Uhrzeitsynchronisierung NTP-basiert<br>ist, wird der NTP-Daemon neu<br>gestartet, um die neue NTP-<br>Konfiguration zu laden. Andernfalls<br>löscht der Befehl einfach Server aus<br>der NTP-Konfiguration.                                                                                                    |
| <pre>com.vmware.appliance.version1.ntp.server.set</pre> | Legt NTP-Server fest. Dieser<br>Befehl löscht alte NTP-Server<br>aus der Konfiguration und richtet<br>die Eingabe-NTP-Server in der<br>Konfiguration ein. Wenn die<br>Uhrzeitsynchronisierung anhand von<br>NTP festgelegt wird, wird der NTP-<br>Daemon neu gestartet, um die<br>neue NTP-Konfiguration zu laden.<br>Andernfalls ersetzt dieser Befehl nur<br>die Server in der NTP-Konfiguration<br>durch die als Eingabe bereitgestellten<br>NTP-Server.                                                                         |
| com.vmware.appliance.versionl.resources.cpu.stats.get   | KUIL CPU-STATISTIKEN AD.                                                                                                    |

| API-Befehl                                                              | Beschreibung                                                                |
|-------------------------------------------------------------------------|-----------------------------------------------------------------------------|
| com.vmware.appliance.version1.resources.load.health.get                 | Ruft den Lastzustand ab.                                                    |
| <pre>com.vmware.appliance.version1.resources.load.stats.get</pre>       | Ruft Lastdurchschnittswerte ab (in<br>Intervallen von 1, 5 und 15 Minuten). |
| com.vmware.appliance.version1.resources.mem.health.get                  | Ruft den Zustand des<br>Arbeitsspeichers ab.                                |
| com.vmware.appliance.version1.resources.mem.stats.get                   | Ruft Arbeitsspeicherstatistiken ab.                                         |
| com.vmware.appliance.version1.resources.net.stats.get                   | Ruft Netzwerkstatistiken ab.                                                |
| com.vmware.appliance.version1.resources.net.stats.list                  | Ruft Netzwerkstatistiken für alle<br>laufenden Schnittstellen ab.           |
| <pre>com.vmware.appliance.version1.resources.processes.stats.list</pre> | Ruft Statistiken aller Prozesse ab.                                         |
| com.vmware.appliance.version1.resources.softwarepackages.health.get     | Ruft den Zustand der Update-<br>Komponente ab.                              |
| com.vmware.appliance.version1.resources.storage.health.get              | Ruft Speicherzustandsstatistiken ab.                                        |
| <pre>com.vmware.appliance.version1.resources.storage.stats.list</pre>   | Ruft Speicherstatistiken für jede<br>logische Festplatte ab.                |
| com.vmware.appliance.version1.resources.swap.health.get                 | Ruft den Auslagerungszustand ab.                                            |
| com.vmware.appliance.version1.resources.swap.stats.get                  | Ruft Auslagerungsstatistiken ab.                                            |
| com.vmware.appliance.version1.resources.system.health.get               | Ruft den Gesamtzustand des Systems<br>ab.                                   |
| com.vmware.appliance.version1.resources.system.stats.get                | Ruft den Systemstatus ab.                                                   |
| com.vmware.appliance.version1.services.list                             | Ruft die Liste aller bekannten Dienste<br>ab.                               |
| com.vmware.appliance.version1.services.restart                          | Startet einen Dienst neu.                                                   |
| com.vmware.appliance.version1.services.status.get                       | Ruft den Status eines Dienstes ab.                                          |
| com.vmware.appliance.version1.services.stop                             | Beendet einen Dienst.                                                       |
| <pre>com.vmware.appliance.version1.system.storage.list</pre>            | Ruft die Festplatten-Partitions-<br>Zuordnung ab.                           |
| <pre>com.vmware.appliance.version1.system.storage.resize</pre>          | Ändert die Größe aller Partitionen auf<br>100 Prozent der Festplattengröße. |
| com.vmware.appliance.version1.system.time.get                           | Ruft die Systemzeit ab.                                                     |
| com.vmware.appliance.version1.system.update.get                         | Ruft die URL-basierte Patch-<br>Konfiguration ab.                           |
| com.vmware.appliance.version1.system.update.set                         | Legt die URL-basierte Patch-<br>Konfiguration fest.                         |
| com.vmware.appliance.version1.system.version.get                        | Ruft die Version der Appliance ab.                                          |

| API-Befehl                                 | Beschreibung                                                |
|--------------------------------------------|-------------------------------------------------------------|
| com.vmware.appliance.version1.timesync.get | Ruft die<br>Uhrzeitsynchronisierungskonfiguratio<br>n ab.   |
| com.vmware.appliance.version1.timesync.set | Legt die<br>Uhrzeitsynchronisierungskonfiguratio<br>n fest. |

# Konfigurieren von SNMP für vCenter Server

vCenter Server enthält einen SNMP-Agent, der Trap-Benachrichtigungen senden und GET-, GETBULK- und GETNEXT-Anforderungen empfangen kann.

Mit den Shell-API-Befehlen der Appliance können Sie den SNMP-Agent der vCenter Server aktivieren und konfigurieren. Sie konfigurieren den Agenten unterschiedlich, je nachdem, ob Sie SNMP v1/v2c oder SNMP v3 verwenden möchten.

SNMP v3-Berichte werden nicht unterstützt. vCenter Server unterstützt nur Benachrichtigungen wie v1- und v2c-Traps sowie v3-Traps mit allen Sicherheitsstufen.

# Konfigurieren des SNMP-Agenten zum Abfragen

Wenn Sie den SNMP-Agenten für vCenter Server zum Abfragen konfigurieren, kann es Anforderungen von Clientsystemen für die SNMP-Verwaltung, wie z. B. GET-, GETNEXT- und GETBULK-Anforderungen, überwachen und darauf reagieren.

Der eingebettete SNMP-Agent überwacht standardmäßig den UDP-Port 161 für Abfrageanforderungen von Verwaltungssystemen. Sie können den snmp.set --port-Befehl zum Konfigurieren eines alternativen Ports verwenden. Um Konflikte zwischen dem Port für den SNMP-Agenten und den Ports für andere Dienste zu vermeiden, verwenden Sie einen UDP-Port, der nicht in /etc/services definiert ist.

#### Verfahren

1 Greifen Sie auf die Appliance-Shell zu und melden Sie sich als Benutzer mit Administratoroder Superadministratorrolle an.

Der Standardbenutzer mit der Superadministratorrolle ist "root".

2 Führen Sie den snmp.set --port-Befehl aus, um den Port zu konfigurieren.

Führen Sie beispielsweise folgenden Befehl aus:

snmp.set --port port

Hier ist *port* der Port für den eingebetteten SNMP-Agenten, der zum Überwachen der Abfragen verwendet werden soll.

**Wichtig** Der angegebene Port darf nicht bereits von anderen Diensten verwendet werden. Verwenden Sie IP-Adressen aus dem dynamischen Bereich ab Port 49152.

3 (Optional) Wenn der SNMP-Agent nicht aktiviert ist, können Sie ihn durch Ausführen des Befehls snmp.enable aktivieren.

# Konfigurieren von vCenter Server für SNMP v1 und v2c

Wenn Sie den SNMP-Agenten der vCenter Server für SNMP v1 und v2c konfigurieren, unterstützt der Agent das Senden von Benachrichtigungen und das Empfangen von GET-Anforderungen.

In SNMP v1 und v2c sind Community-Strings Namespaces, die ein oder mehrere verwaltete Objekte enthalten. Namespaces können zwar zur Authentifizierung verwendet werden, aber damit wird der Datenaustausch nicht gesichert. Verwenden Sie zum Sichern der Datenübertragung SNMP v3.

#### Verfahren

1 Konfigurieren von SNMP-Communitys

Um den SNMP-Agenten für vCenter Server zum Senden und Empfangen von SNMP v1und v2c-Meldungen zu aktivieren, müssen Sie mindestens eine Community für den Agenten konfigurieren.

2 Konfigurieren des SNMP-Agenten zum Senden von v1- oder v2c-Benachrichtigungen

Sie können den SNMP-Agenten für vCenter Server zum Senden von Benachrichtigungen für virtuelle Maschinen und Umgebungen an Verwaltungssysteme verwenden.

### Konfigurieren von SNMP-Communitys

Um den SNMP-Agenten für vCenter Server zum Senden und Empfangen von SNMP v1- und v2c-Meldungen zu aktivieren, müssen Sie mindestens eine Community für den Agenten konfigurieren.

Eine SNMP-Community definiert eine Gruppe von Geräten und Verwaltungssystemen. Nur Geräte und Verwaltungssysteme, die Mitglieder derselben Community sind, können SNMP-Meldungen austauschen. Ein Gerät oder Verwaltungssystem kann Mitglied in mehreren Communitys sein.

#### Verfahren

1 Greifen Sie auf die Appliance-Shell zu und melden Sie sich als Benutzer mit Administratoroder Superadministratorrolle an.

Der Standardbenutzer mit der Superadministratorrolle ist "root".

2 Führen Sie den Befehl snmp.set --communities aus, um eine SNMP-Community zu konfigurieren.

Wenn Sie z. B. Communitys für Netzwerkbetriebszentren im öffentlichen Bereich, im Osten und im Westen konfigurieren möchten, führen Sie folgenden Befehl aus:

snmp.set --communities public,eastnoc,westnoc

Jedes Mal, wenn Sie eine Community unter Verwendung dieses Befehls angeben, überschreiben die von Ihnen angegebenen Einstellungen die vorherige Konfiguration.

Trennen Sie zum Angeben von mehreren Communitys die Namen durch ein Komma.

### Konfigurieren des SNMP-Agenten zum Senden von v1- oder v2c-Benachrichtigungen

Sie können den SNMP-Agenten für vCenter Server zum Senden von Benachrichtigungen für virtuelle Maschinen und Umgebungen an Verwaltungssysteme verwenden.

Zum Senden von SNMP v1- und v2c-Benachrichtigungen mithilfe des SNMP-Agenten müssen Sie die Zieladresse (Empfänger), die Unicast-Adresse, die Community und optional einen Port konfigurieren. Wenn Sie keinen Port angeben, sendet der SNMP-Agent Benachrichtigungen standardmäßig an den UDP-Port 162 auf dem Zielverwaltungssystem.

#### Verfahren

1 Greifen Sie auf die Appliance-Shell zu und melden Sie sich als Benutzer mit Administratoroder Superadministratorrolle an.

Der Standardbenutzer mit der Superadministratorrolle ist "root".

2 Führen Sie den snmp.set --targets-Befehl aus:

snmp.set --targets target\_address@port/community

Hier sind *target\_address, port* und *community* die Adresse des Zielsystems, die Portnummer, an die die Benachrichtigungen gesendet werden sollen, und der Name der Community. Der Portwert ist optional. Wenn Sie keinen Port angeben, wird der Standardport 161 verwendet.

Jedes Mal, wenn Sie ein Ziel unter Verwendung dieses Befehls angeben, überschreiben die von Ihnen angegebenen alle vorher angegebenen Einstellungen. Trennen Sie zum Angeben von mehreren Zielen diese durch ein Komma.

Führen Sie z. B. den folgenden Befehl aus, um die Ziele "192.0.2.1@678/targetcommunity" und "2001:db8::1/anothercom" zu konfigurieren:

snmp.set --targets 192.0.2.1@678/targetcommunity,2001:db8::1/anothercom

3 (Optional) Wenn der SNMP-Agent nicht aktiviert ist, können Sie ihn durch Ausführen des Befehls snmp.enable aktivieren.

4 (Optional) Um ein Test-Trap zu senden, um sicherzustellen, dass der Agent richtig konfiguriert ist, führen Sie den Befehl snmp.test aus.

Der Agent sendet eine warmStart-Trap an das konfigurierte Ziel.

# Konfigurieren von vCenter Server für SNMP v3

Wenn Sie den SNMP-Agenten für SNMP v3 konfigurieren, unterstützt der Agent das Senden von Traps. SNMP v3 bietet zudem eine höhere Sicherheit als v1 und v2c, einschließlich der kryptographischen Authentifizierung und Verschlüsselung.

SNMP v3-Berichte werden nicht unterstützt. vCenter Server unterstützt nur Benachrichtigungen wie v1/v2c-Traps und v3-Traps mit allen Sicherheitsstufen.

#### Verfahren

#### 1 Konfigurieren der Engine-ID für SNMP

Jeder SNMP v3-Agent verfügt über eine Engine-ID, die als eindeutiger Bezeichner für den Agent dient. Die Engine-ID wird mit einer Hashing-Funktion verwendet, um lokalisierte Schlüssel für die Authentifizierung und Verschlüsselung der SNMP v3-Meldungen zu generieren.

#### 2 Konfigurieren der SNMP-Authentifizierung und der Datenschutzprotokolle

SNMP v3 unterstützt optional die Authentifizierungs- und Datenschutzprotokolle.

3 Konfigurieren der SNMP-Benutzer

Sie können bis zu fünf Benutzer konfigurieren, die auf die SNMP v3-Informationen zugreifen können. Benutzernamen dürfen nicht länger als 32 Zeichen sein.

4 Konfigurieren der SNMP v3-Ziele

Konfigurieren Sie SNMP v3-Ziele, damit der SNMP-Agent SNMP v3-Traps senden kann.

#### Konfigurieren der Engine-ID für SNMP

Jeder SNMP v3-Agent verfügt über eine Engine-ID, die als eindeutiger Bezeichner für den Agent dient. Die Engine-ID wird mit einer Hashing-Funktion verwendet, um lokalisierte Schlüssel für die Authentifizierung und Verschlüsselung der SNMP v3-Meldungen zu generieren.

Wenn Sie keine Engine-ID angeben, bevor Sie den SNMP-Agenten aktivieren, wird eine Engine-ID generiert, wenn Sie den eigenständigen SNMP-Agenten aktivieren.

#### Verfahren

1 Greifen Sie auf die Appliance-Shell zu und melden Sie sich als Benutzer mit Administratoroder Superadministratorrolle an.

Der Standardbenutzer mit der Superadministratorrolle ist "root".

2 Führen Sie den snmp.set --engineid-Befehl aus, um das Ziel zu konfigurieren.

Führen Sie beispielsweise folgenden Befehl aus:

snmp.set --engineid 80001adc040102030405060708091011

wobei der Wert in hexadezimale Ziffern aufgeteilt werden kann

80:00:1a:dc:04:24:17:e2:02:b8:61:3f:54:00:00:00:00

und wie folgt dekodiert werden kann:

80: -- RFC 3411-Codierung gilt als High-Bit '10000000' 0x80 und die niedrigeren 7 Bits 0 sind Teil der Unternehmens-ID.

00:1a:dc -- Rest der Unternehmens-ID, der von VMware analysierte Wert ist, 1a:dc hexadezimal (6876 in dezimal).

04: -- Typ der Engine-ID gemäß RFC 3411, Seite 42. Wird hier "4" angegeben, gibt dies an, dass verbleibende Oktette in Text übersetzt werden können.

0102030405060708091011 -- Vom Operator angegebener Text in Hexadezimalzeichen codiert.

#### Konfigurieren der SNMP-Authentifizierung und der Datenschutzprotokolle

SNMP v3 unterstützt optional die Authentifizierungs- und Datenschutzprotokolle.

Die Authentifizierung dient dem Sicherstellen der Identität der Benutzer. Der Datenschutz ermöglicht die Verschlüsselung von SNMP v3-Nachrichten, um die Vertraulichkeit der Daten sicherzustellen. Die Datenschutzprotokolle bieten ein höheres Maß an Sicherheit als SNMP v1 und v2c, die dazu Community-Strings verwenden.

Sowohl die Authentifizierung als auch der Datenschutz sind optional. Allerdings müssen Sie die Authentifizierung aktivieren, um den Datenschutz aktivieren zu können.

Die Authentifizierungs- und Datenschutzprotokolle von SNMP v3 sind lizenzierte vSphere-Funktionen und stehen in einigen vSphere-Editionen möglicherweise nicht zur Verfügung.

#### Verfahren

1 Greifen Sie auf die Appliance-Shell zu und melden Sie sich als Benutzer mit Administratoroder Superadministratorrolle an.

Der Standardbenutzer mit der Superadministratorrolle ist "root".

2 (Optional) Führen Sie den snmp.set --authentication-Befehl aus, um die Authentifizierung zu konfigurieren.

Führen Sie beispielsweise folgenden Befehl aus:

snmp.set --authentication protocol

Hier muss protocol entweder none (keine Authentifizierung), SHA1 oder MD5 sein.

3 (Optional) Führen Sie den snmp.set --privacy-Befehl aus, um das Datenschutzprotokoll zu konfigurieren.

Führen Sie beispielsweise folgenden Befehl aus:

snmp.set --privacy protocol

Hier muss protocol entweder none (kein Datenschutz) oder AES128 sein.

#### Konfigurieren der SNMP-Benutzer

Sie können bis zu fünf Benutzer konfigurieren, die auf die SNMP v3-Informationen zugreifen können. Benutzernamen dürfen nicht länger als 32 Zeichen sein.

Im Rahmen der Konfiguration eines Benutzers generieren Sie Hash-Werte für die Authentifizierung und den Datenschutz auf Basis der Kennwörter des Benutzers für die Authentifizierung und den Datenschutz und der Engine-ID des SNMP-Agenten. Wenn Sie die Engine-ID, das Authentifizierungsprotokoll oder das Datenschutzprotokoll nach dem Konfigurieren der Benutzer ändern, sind die Benutzer nicht mehr gültig und müssen neu konfiguriert werden.

#### Voraussetzungen

- Vergewissern Sie sich, dass Sie die Authentifizierungs- und Datenschutzprotokolle konfiguriert haben, bevor Sie Benutzer konfigurieren.
- Prüfen Sie, ob Sie die Authentifizierungs- und Datenschutzkennwörter für jeden Benutzer kennen, den Sie konfigurieren möchten. Kennwörter müssen mindestens acht Zeichen lang sein. Speichern Sie diese Kennwörter in Dateien auf dem Hostsystem.

#### Verfahren

1 Greifen Sie auf die Appliance-Shell zu und melden Sie sich als Benutzer mit Administratoroder Superadministratorrolle an.

Der Standardbenutzer mit der Superadministratorrolle ist "root".

2 Wenn Sie Authentifizierung oder Datenschutz verwenden, rufen Sie die Hash-Werte für Authentifizierung und Datenschutz für den Benutzer ab, indem Sie den Befehl snmp.hash --auth hash --priv hash ausführen.

Führen Sie beispielsweise folgenden Befehl aus:

snmp.hash --auth hash secret1 --priv hash secret2

Hier ist *secret1* der Pfad zu der Datei, die das Kennwort für die Benutzerauthentifizierung enthält, und *secret2* der Pfad zu der Datei, die das Kennwort für den Datenschutz des Benutzers enthält. Alternativ dazu können Sie das Flag – raw\_secret angeben und den booleschen Parameter auf *true* setzen.

Die Hash-Werte für die Authentifizierung und den Datenschutz werden angezeigt.

3 Konfigurieren Sie den Benutzer, indem Sie snmp.set --user ausführen.

Führen Sie beispielsweise folgenden Befehl aus:

snmp.set --user userid/authhash/privhash/security

Der Befehl umfasst die folgenden Parameter.

| Parameter | Beschreibung                                                                                                    |
|-----------|----------------------------------------------------------------------------------------------------|
| userid    | Ersetzen Sie diesen Platzhalter durch den Benutzernamen.                                                                                                    |
| authhash  | Ersetzen Sie diesen Platzhalter durch den Hash-Wert für die Authentifizierung.                                                                                                    |
| privhash  | Ersetzen Sie diesen Platzhalter durch den Hash-Wert für den Datenschutz.                                                                                                    |
| security  | Ersetzen Sie dies durch die Stufe der für diesen Benutzer aktivierten Sicherheit, die <b>auth</b> (nur für<br>Authentifizierung), <b>priv</b> (für Authentifizierung und Datenschutz) oder <b>none</b> (keine Authentifizierung und<br>kein Datenschutz) sein kann. |

#### Konfigurieren der SNMP v3-Ziele

Konfigurieren Sie SNMP v3-Ziele, damit der SNMP-Agent SNMP v3-Traps senden kann.

Sie können zusätzlich zu einem Maximum von drei SNMP v1- oder v2c-Zielen maximal bis zu drei SNMP v3-Ziele konfigurieren.

Um ein Ziel zu konfigurieren, müssen Sie Folgendes angeben: einen Hostnamen oder eine IP-Adresse des Systems, das die Traps empfängt, einen Benutzernamen, eine Sicherheitsstufe und ob Traps gesendet werden sollen. Die Sicherheitsstufe kann **none** (keine Sicherheit), **auth** (nur Authentifizierung) oder **priv** (Authentifizierung und Datenschutz) sein.

#### Verfahren

1 Greifen Sie auf die Appliance-Shell zu und melden Sie sich als Benutzer mit Administratoroder Superadministratorrolle an.

Der Standardbenutzer mit der Superadministratorrolle ist "root".

2 Führen Sie den Befehl snmp.set --v3targets aus, um das SNMP v3-Ziel einzurichten.

Führen Sie beispielsweise folgenden Befehl aus:

snmp.set --v3targets hostname@port/userid/secLevel/trap

Der Befehl umfasst die folgenden Parameter.

| Parameter | Beschreibung                                                                                                    |
|-----------|----------------------------------------------------------------------------------------------------|
| hostname  | Ersetzen Sie diesen Platzhalter durch den Hostnamen oder die IP-Adresse des Verwaltungssystems,<br>das die Traps erhält.                                        |
| port      | Ersetzen Sie diesen Platzhalter durch den Port des Verwaltungssystems, das die Traps erhält. Wenn Sie keinen Port angeben, wird der Standardport 161 verwendet. |
| userid    | Ersetzen Sie "Benutzer-ID" durch den Benutzernamen.                                                                                                    |

| Parameter | Beschreibung                                                                                                    |
|-----------|----------------------------------------------------------------------------------------------------|
| secLevel  | Ersetzen Sie diesen Platzhalter entweder durch <b>none</b> , <b>auth</b> oder <b>priv</b> , um die Ebene der<br>Authentifizierung und des Datenschutzes anzugeben, die Sie konfiguriert haben. Verwenden Sie <b>auth</b> ,<br>wenn Sie nur die Authentifizierung konfiguriert haben, <b>priv</b> , wenn Sie die Authentifizierung und den<br>Datenschutz konfiguriert haben, und <b>none</b> , wenn Sie keine der beiden Optionen konfiguriert haben. |

- 3 (Optional) Wenn der SNMP-Agent nicht aktiviert ist, können Sie ihn durch Ausführen des Befehls snmp.enable aktivieren.
- 4 (Optional) Um ein Test-Trap zu senden, um sicherzustellen, dass der Agent richtig konfiguriert ist, führen Sie den Befehl snmp.test aus.

Der Agent sendet eine warmStart-Trap an das konfigurierte Ziel.

# Konfigurieren des SNMP-Agenten zum Filtern von Benachrichtigungen

Sie können den eingebetteten SNMP-Agenten für vCenter Server zum Herausfiltern von Benachrichtigungen konfigurieren, wenn Sie nicht möchten, dass Ihre SNMP-Verwaltungssoftware diese Benachrichtigungen erhält.

#### Verfahren

1 Greifen Sie auf die Appliance-Shell zu und melden Sie sich als Benutzer mit Administratoroder Superadministratorrolle an.

Der Standardbenutzer mit der Superadministratorrolle ist "root".

- 2 Führen Sie den snmp.set --notraps-Befehl aus, um Traps zu filtern.
  - Um bestimmte Traps zu filtern, führen Sie folgenden Befehl aus:

snmp.set --notraps oid\_list

Hier ist *oid\_list* eine kommagetrennte Liste von Objekt-IDs für die zu filternden Traps. Diese Liste ersetzt alle Objekt-IDs, die zuvor mit diesem Befehl angegeben wurden.

Um alle Trap-Filter zu löschen, führen Sie folgenden Befehl aus:

snmp.set --notraps reset

3 (Optional) Wenn der SNMP-Agent nicht aktiviert ist, können Sie ihn durch Ausführen des Befehls snmp.enable aktivieren.

#### Ergebnisse

Die durch die angegebenen Objekt-IDs identifizierten Traps werden aus der Ausgabe des SNMP-Agenten herausgefiltert und nicht an die SNMP-Verwaltungssoftware weitergeleitet.

# Konfiguration der Clientsoftware für die SNMP-Verwaltung

Nachdem Sie vCenter Server für das Senden von Traps konfiguriert haben, müssen Sie Ihre Clientsoftware für die Verwaltung konfigurieren, um diese Traps empfangen und interpretieren zu können.

Sie müssen zum Konfigurieren Ihrer Clientsoftware für die Verwaltung die Communitys für das verwaltete Gerät angeben, die Porteinstellungen konfigurieren und die MIB-Dateien von VMware laden. Spezielle Anweisungen für diese Schritte finden Sie in der Dokumentation Ihres Verwaltungssystems.

#### Voraussetzungen

Laden Sie die VMware MIB-Dateien von https://kb.vmware.com/s/article/1013445 herunter

#### Verfahren

- 1 Geben Sie in Ihrer Verwaltungssoftware die vCenter Server-Instanz als SNMP-basiertes, verwaltetes Gerät an.
- 2 Wenn Sie SNMP v1 oder v2c verwenden, richten Sie die entsprechenden Community-Namen in der Verwaltungssoftware ein.

Diese Namen müssen mit den für den SNMP-Agenten auf vCenter Server eingerichteten Communitys übereinstimmen.

- 3 Wenn Sie SNMP v3 verwenden, konfigurieren Sie Benutzer sowie Authentifizierungs- und Datenschutzprotokolle, damit diese den auf vCenter Server konfigurierten Protokollen entsprechen.
- 4 Wenn Sie den SNMP-Agenten zum Senden von Traps an einen Port auf dem Verwaltungssystem konfiguriert haben, der nicht der Standard-UDP-Port 162 ist, konfigurieren Sie die Clientverwaltungssoftware zum Überwachen des von Ihnen konfigurierten Ports.
- 5 Laden Sie die VMware-MIBs in die Verwaltungssoftware, damit die symbolischen Namen für die vCenter Server-Variablen angezeigt werden können.

Um Lookup-Fehler zu vermeiden, laden Sie diese MIB-Dateien in der folgenden Reihenfolge, bevor Sie weitere MIB-Dateien laden:

- a VMWARE-ROOT-MIB.mib
- b VMWARE-TC-MIB.mib
- c VMWARE-PRODUCTS-MIB.mib

#### Ergebnisse

Die Verwaltungssoftware kann jetzt Traps von vCenter Server empfangen und interpretieren.

# Zurücksetzen der SNMP-Einstellungen auf die Standardeinstellungen

Die SNMP-Einstellungen können auf die Standardeinstellungen zurückgesetzt werden. Auch die Werte von Argumenten können auf die entsprechenden Standardwerte zurückgesetzt werden.

Sie können ein bestimmtes Argument, z. B. Communitys oder Ziele, zurücksetzen. Sie können auch die SNMP-Konfiguration auf die Standardeinstellungen zurücksetzen.

#### Verfahren

1 Greifen Sie auf die Appliance-Shell zu und melden Sie sich als Benutzer mit Administratoroder Superadministratorrolle an.

Der Standardbenutzer mit der Superadministratorrolle ist "root".

2 Zum Zurücksetzen bestimmter Argumente führen Sie den Befehl snmp.set --arguments reset aus.

Um beispielsweise die konfigurierten Communitys zurückzusetzen, verwenden Sie folgenden Befehl:

snmp.set --communities reset

3 Um die gesamte SNMP-Konfiguration auf die Standardeinstellungen zurücksetzen, führen Sie den Befehl snmp.reset aus.

# Konfigurieren der Einstellungen für die Uhrzeitsynchronisierung in vCenter Server

Sie können die Einstellungen für die Uhrzeitsynchronisierung in vCenter Server nach der Bereitstellung ändern.

Wenn Sie vCenter Server bereitstellen, können Sie für die Uhrzeitsynchronisierung entweder einen NTP-Server oder VMware Tools auswählen. Wenn sich die Uhrzeiteinstellungen in Ihrem vSphere-Netzwerk ändern, können Sie vCenter Server bearbeiten und die Uhrzeitsynchronisierungseinstellungen anhand der Befehle in der Appliance-Shell konfigurieren.

Wenn Sie die regelmäßige Uhrzeitsynchronisierung aktivieren, legt VMware Tools die Uhrzeit des Gastbetriebssystems auf die Uhrzeit des Hostcomputers fest.

Nach der Uhrzeitsynchronisierung prüft VMware Tools minütlich, ob die Uhrzeit auf dem Gastbetriebssystem mit der Uhrzeit auf dem Host übereinstimmt. Ist dies nicht der Fall, wird die Uhrzeit auf dem Gastbetriebssystem wieder mit der Uhrzeit auf dem Host synchronisiert.

Native Uhrzeitsynchronisierungssoftware wie Network Time Protocol (NTP) ist normalerweise genauer als die regelmäßige Uhrzeitsynchronisierung von VMware Tools und daher vorzuziehen. Sie können nur eine Form der regelmäßigen Uhrzeitsynchronisierung in vCenter Server verwenden. Wenn Sie sich für die native Uhrzeitsynchronisierungssoftware entscheiden, wird die regelmäßige Uhrzeitsynchronisierung durch VMware Tools für vCenter Server deaktiviert.

# Verwenden der Uhrzeitsynchronisierung von VMware Tools

Sie können vCenter Server für die Verwendung der Uhrzeitsynchronisierung von VMware Tools einrichten.

#### Verfahren

1 Greifen Sie auf die Appliance-Shell zu und melden Sie sich als Benutzer mit Administratoroder Superadministratorrolle an.

Der Standardbenutzer mit der Superadministratorrolle ist "root".

2 Führen Sie den Befehl aus, um auf VMware Tools basierte Uhrzeitsynchronisierung zu aktivieren.

timesync.set --mode host

**3** (Optional) Führen Sie den Befehl aus, um zu überprüfen, ob Sie die Uhrzeitsynchronisierung von VMware Tools erfolgreich angewendet haben.

timesync.get

Der Befehl gibt zurück, dass sich die Uhrzeitsynchronisierung im Host-Modus befindet.

#### Ergebnisse

Die Uhrzeit der Appliance wird mit der Uhrzeit des ESXi-Hosts synchronisiert.

### Hinzufügen oder Ersetzen von NTP-Servern in der vCenter Server-Konfiguration

Wenn Sie die vCenter Server für die Verwendung der NTP-basierten Uhrzeitsynchronisierung einrichten möchten, müssen Sie zuerst die NTP-Server zur vCenter Server-Konfiguration hinzufügen.

#### Verfahren

1 Greifen Sie auf die Appliance-Shell zu und melden Sie sich als Benutzer mit Administratoroder Superadministratorrolle an.

Der Standardbenutzer mit der Superadministratorrolle ist "root".

2 Fügen Sie der vCenter Server-Konfiguration NTP-Server hinzu, indem Sie den folgenden ntp.set-Befehl ausführen.

ntp.set --servers IP-addresses-or-host-names

In diesem Befehl ist *IP-addresses-or-host-names* eine kommagetrennte Liste der IP-Adressen oder Hostnamen der NTP-Server.

Dieser Befehl entfernt die aktuellen NTP-Server (sofern vorhanden) und fügt der Konfiguration die neuen NTP-Server hinzu. Wenn die Uhrzeitsynchronisierung auf einem NTP-Server basiert, wird der NTP-Daemon neu gestartet, um die neuen NTP-Server erneut zu laden. Andernfalls ersetzt dieser Befehl die aktuellen NTP-Server in der NTP-Konfiguration durch die neuen NTP-Server, die Sie angeben.

3 (Optional) Führen Sie den folgenden Befehl aus, um zu überprüfen, ob Sie die neuen NTP-Konfigurationseinstellungen erfolgreich angewendet haben.

ntp.get

Der Befehl gibt eine durch Leerzeichen getrennte Liste der Server zurück, die für die NTP-Synchronisierung konfiguriert sind. Bei aktivierter NTP-Synchronisierung gibt der Befehl zurück, dass die NTP-Konfiguration den Status "Erreichbar" aufweist. Falls die NTP-Synchronisierung deaktiviert ist, gibt der Befehl zurück, dass die NTP-Konfiguration den Status "Ausgefallen" aufweist.

4 (Optional) Führen Sie den folgenden Befehl aus, um zu überprüfen, ob der NTP-Server erreichbar ist.

ntp.test --servers IP-addresses-or-host-names

Der Befehl gibt den Status der NTP-Server zurück.

#### Nächste Schritte

Falls die NTP-Synchronisierung deaktiviert ist, können Sie die Zeitsynchronisierungseinstellungen in vCenter Server so konfigurieren, dass sie auf einem NTP-Server basieren. Weitere Informationen hierzu finden Sie unter Synchronisieren der Uhrzeit in vCenter Server mit einem NTP-Server.

### Synchronisieren der Uhrzeit in vCenter Server mit einem NTP-Server

Sie können die Uhrzeitsynchronisierungseinstellungen in vCenter Server so konfigurieren, dass sie auf einem NTP-Server basieren.

#### Voraussetzungen

Richten Sie in der vCenter Server-Konfiguration mindestens einen NTP-Server (Network Time Protocol) ein. Weitere Informationen hierzu finden Sie unter Hinzufügen oder Ersetzen von NTP-Servern in der vCenter Server-Konfiguration.

#### Verfahren

1 Greifen Sie auf die Appliance-Shell zu und melden Sie sich als Benutzer mit Administratoroder Superadministratorrolle an.

Der Standardbenutzer mit der Superadministratorrolle ist "root".

2 Führen Sie den Befehl aus, um NTP-basierte Uhrzeitsynchronisierung zu aktivieren.

timesync.set --mode NTP

3 (Optional) Führen Sie den Befehl aus, um zu überprüfen, ob Sie die NTP-Synchronisierung erfolgreich angewendet haben.

timesync.get

Der Befehl gibt zurück, dass sich die Uhrzeitsynchronisierung im NTP-Modus befindet.

# Verwalten lokaler Benutzerkonten in vCenter Server

Wenn Sie sich bei der Appliance-Shell als Superadministrator anmelden, können Sie die lokalen Benutzerkonten in vCenter Server durch Ausführen von Befehlen in der Appliance-Shell verwalten. Der Standardbenutzer mit einer Superadministratorrolle ist "root".

### Benutzerrollen in vCenter Server

vCenter Server umfasst drei Hauptbenutzerrollen.

Die lokalen Benutzer von vCenter Server haben Berechtigungen, verschiedene Aufgaben durchzuführen. In vCenter Server sind drei Benutzerrollen verfügbar:

#### Operator

Lokale Benutzer mit der Operator-Benutzerrolle können die vCenter Server-Konfiguration lesen.

#### Administrator

Lokale Benutzer mit der Administrator-Benutzerrolle können vCenter Server konfigurieren.

#### Super Administrator

Lokale Benutzer mit der Super Administrator-Benutzerrolle können vCenter Server konfigurieren, die lokalen Konten verwalten und die Bash-Shell verwenden.

# Abrufen einer Liste der lokalen Benutzerkonten in vCenter Server

Sie können die Liste der lokalen Benutzerkonten anzeigen, um zu entscheiden, welches Benutzerkonto über die Appliance-Shell verwaltet werden soll.

#### Verfahren

1 Greifen Sie auf die Appliance-Shell zu und melden Sie sich als Benutzer mit Superadministratorrolle an.

Der Standardbenutzer mit einer Superadministratorrolle ist "root".

2 Führen Sie den Befehl localaccounts.user.list aus.

Eine Liste der lokalen Benutzer wird angezeigt. Die Informationen zu einem Benutzer enthalten den Benutzernamen, den Status, die Rolle, den Kennwortstatus, den vollständigen Namen und die E-Mail-Adresse.

**Hinweis** Die Liste der lokalen Benutzer enthält nur die lokalen Benutzer, deren Standard-Shell eine Appliance-Shell ist.

### Erstellen eines lokalen Benutzerkontos in vCenter Server

Sie können ein neues lokales Benutzerkonto erstellen.

Informationen zu den Benutzerrollen erhalten Sie unter Benutzerrollen in vCenter Server.

#### Verfahren

1 Greifen Sie auf die Appliance-Shell zu und melden Sie sich als Benutzer mit Superadministratorrolle an.

Der Standardbenutzer mit einer Superadministratorrolle ist "root".

2 Führen Sie den Befehl localaccounts.user.add --role --username --password aus.

Um beispielsweise das lokale Benutzerkonto namens "test" mit der Benutzerrolle "operator" hinzuzufügen, verwenden Sie folgenden Befehl:

localaccounts.user.add --role operator --username test --password

Die Rolle kann operator, admin oder superAdmin lauten.

Sie können auch ein lokales Benutzerkonto einrichten und eine E-Mail-Adresse und den vollständigen Namen des Benutzers angeben. Um beispielsweise das lokale Benutzerkonto "test1" mit der Benutzerrolle "operator", dem vollständigen Namen "TestName" und der E-Mail-Adresse "test1@mymail.com" hinzuzufügen, verwenden Sie folgenden Befehl::

```
localaccounts.user.add --role operator --username test1 --password --fullname TestName --
email test1@mymail.com
```

Leerzeichen in vollständigen Namen sind nicht zulässig.

3 Geben Sie bei Aufforderung das Kennwort des neuen lokalen Benutzers ein und bestätigen Sie es.

#### Ergebnisse

Sie haben nun einen neuen lokalen Benutzer in der Appliance erstellt.

### Aktualisieren des Kennworts eines lokalen Benutzers in vCenter Server

Sie können das Kennwort eines lokalen Benutzers in vCenter Server aus Sicherheitsgründen aktualisieren.
#### Verfahren

1 Greifen Sie auf die Appliance-Shell zu und melden Sie sich als Benutzer mit Superadministratorrolle an.

Der Standardbenutzer mit einer Superadministratorrolle ist "root".

2 Führen Sie den Befehl localaccounts.user.password.update --username user name --password aus.

Um beispielsweise das Kennwort eines Benutzers mit dem Benutzernamen "test" zu ändern, führen Sie den folgenden Befehl aus:

localaccounts.user.password.update --username test --password

3 Geben Sie ein neues Kennwort ein und bestätigen Sie es bei Aufforderung.

### Aktualisieren eines lokalen Benutzerkontos in vCenter Server

Ein bestehendes lokales Benutzerkonto kann in vCenter Server aktualisiert werden.

Informationen zu den Benutzerrollen erhalten Sie unter Benutzerrollen in vCenter Server.

#### Verfahren

1 Greifen Sie auf die Appliance-Shell zu und melden Sie sich als Benutzer mit Superadministratorrolle an.

Der Standardbenutzer mit einer Superadministratorrolle ist "root".

- 2 Mit dem Befehl localaccounts.user.set --username aktualisieren Sie einen bestehenden lokalen Benutzer.
  - Um die Rolle des lokalen Benutzers zu aktualisieren, verwenden Sie folgenden Befehl:

localaccounts.user.set --username user name --role new role

*user name* ist hierbei der Name des Benutzers, den Sie bearbeiten möchten, und *new role* die neue Rolle. Die Rolle kann **operator**, **admin** oder **superAdmin** lauten.

 Um die E-Mail-Adresse des lokalen Benutzers zu aktualisieren, verwenden Sie folgenden Befehl:

localaccounts.user.set --username user name --email new email address

*user name* ist hierbei der Name des Benutzers, den Sie bearbeiten möchten, und *new email address* die neue E-Mail-Adresse.

 Um den vollständigen Namen des lokalen Benutzers zu aktualisieren, verwenden Sie folgenden Befehl:

localaccounts.user.set --username user name --fullname new full name

*user name* ist hierbei der Name des Benutzers, den Sie bearbeiten möchten, und *new full name* der neue vollständige Name.

• Um den Status des lokalen Benutzers zu aktualisieren, verwenden Sie folgenden Befehl:

localaccounts.user.set --username user name --status new status

*user name* ist hierbei der Name des Benutzers, den Sie bearbeiten möchten, und *new status* der neue Status. Der Status kann entweder **disabled** (deaktiviert) oder **enabled** (aktiviert) lauten.

### Löschen eines lokalen Benutzerkontos in vCenter Server

Sie können ein lokales Benutzerkonto in vCenter Server löschen.

#### Verfahren

1 Greifen Sie auf die Appliance-Shell zu und melden Sie sich als Benutzer mit Superadministratorrolle an.

Der Standardbenutzer mit einer Superadministratorrolle ist "root".

2 Führen Sie den Befehl localaccounts.user.delete --username aus.

Um beispielsweise den Benutzer mit dem Benutzernamen "test" zu löschen, führen Sie den folgenden Befehl aus:

localaccounts.user.delete --username test

Der Benutzer wird gelöscht.

# Überwachen von Systemzustand und Statistiken in vCenter Server

Sie können den Hardwarezustand von vCenter Server mit den API-Befehlen in der Appliance-Shell überwachen. Sie können auch den Systemstatus der Update-Komponente auf Informationen zu verfügbaren Patches überwachen.

Sie können den Status von Hardwarekomponenten anzeigen, wie z. B. Arbeitsspeicher, CPU, Speicher und Netzwerk, sowie die Update-Komponente, die anzeigt, ob die Softwarepakete entsprechend der letzten Überprüfung auf verfügbare Patches aktuell sind.

Ein bestimmter Systemzustand kann durch die Farben grün, gelb, orange, rot oder grau angezeigt werden. Weitere Informationen finden Sie unter Anzeigen des vCenter Server-Systemzustands.

Eine vollständige Liste der API-Befehle, die Sie zum Überwachen von Statistiken und des Status des vCenter Server-Systems verwenden können, finden Sie unter API-Befehle in der Appliance-Shell.

#### Verfahren

1 Greifen Sie auf die Appliance-Shell zu und melden Sie sich an.

Der Benutzer, dessen Name zum Anmelden verwendet wird, kann ein Benutzer mit einer Operator-, Administrator- oder Superadministratorrolle sein.

- 2 Zeigen Sie den Systemzustand einer bestimmten Komponente an.
  - Führen Sie zum Anzeigen des Arbeitsspeicherzustands in vCenter Server den Befehl mem.health.get aus.
  - Führen Sie zum Anzeigen des Speicherzustands in vCenter Server den Befehl storage.health.get aus.
  - Führen Sie zum Anzeigen des Auslagerungszustands in vCenter Server den Befehl swap.health.get aus.
  - Führen Sie zum Anzeigen des Zustands der Update-Komponente in vCenter Server den Befehl softwarepackages.health.get aus.

**Wichtig** Falls Sie keine regelmäßigen Prüfungen auf verfügbare Patches durchführen, ist der Systemzustand der Aktualisierungskomponente möglicherweise nicht mehr aktuell. Informationen zur Prüfung auf Patches für die vCenter Server und zur Aktivierung von automatischen Prüfungen auf Patches für die vCenter Server finden Sie unter *vSphere-Upgrade*.

- Führen Sie zum Anzeigen des Gesamtstatus des vCenter Server-Systems den Befehl health.system.get aus.
- **3** Führen Sie zum Anzeigen der Statistiken einer bestimmten Hardwarekomponente den jeweiligen Befehl aus.

Beispiel: Zum Anzeigen der Speicherstatistik für jede logische Festplatte führen Sie den Befehl storage.stats.list aus.

# Verwenden des vimtop-Plug-In zum Überwachen der Ressourcennutzung von Diensten

Sie können das vimtop-Dienstprogramm-Plug-In verwenden, um vSphere-Dienste zu überwachen, die in der vCenter Server ausgeführt werden.

vimtop ist ein ähnliches Tool wie esxtop, das in der Umgebung der vCenter Server ausgeführt wird. Wenn Sie die textbasierte Schnittstelle von vimtop in der Appliance-Shell verwenden, können Sie allgemeine Informationen über die vCenter Server sowie eine Liste der vSphere-Dienste und deren Ressourcennutzung anzeigen.

#### Weitere Themen zum Lesen

- Überwachen von Diensten mit vimtop im interaktiven Modus
   Mit dem vimtop-Plug-In können Sie Dienste in Echtzeit überwachen.
- Befehlszeilenoptionen im interaktiven Modus

Sie können verschiedene Befehlszeilenoptionen verwenden, wenn Sie den Befehl vimtop für den Zugriff auf das Plug-In im interaktiven Modus ausführen.

Einzeltastenbefehle im interaktiven Modus f
ür vimtop
 Bei der Ausf
ührung im interaktiven Modus erkennt vimtop mehrere Einzeltastenbefehle.

### Überwachen von Diensten mit vimtop im interaktiven Modus

Mit dem vimtop-Plug-In können Sie Dienste in Echtzeit überwachen.

Die Standardansicht des interaktiven vimtop-Modus besteht aus den Übersichtstabellen und der Haupttabelle. Sie können im interaktiven Modus Eintastenbefehle verwenden, um die Ansicht von Prozessen zu Festplatten oder dem Netzwerk zu wechseln.

#### Verfahren

- 1 Melden Sie sich über eine SSH-Clientanwendung bei der Shell der vCenter Server an.
- 2 Führen Sie den Befehl vimtop aus, um im interaktiven Modus auf das Plug-In zuzugreifen.

### Befehlszeilenoptionen im interaktiven Modus

Sie können verschiedene Befehlszeilenoptionen verwenden, wenn Sie den Befehl vimtop für den Zugriff auf das Plug-In im interaktiven Modus ausführen.

| Tabelle 4-4. | Befehlszeilen | optionen im | n interaktiven | Modus |
|--------------|---------------|-------------|----------------|-------|
|--------------|---------------|-------------|----------------|-------|

| Option              | Beschreibung                                                                                                    |
|---------------------|----------------------------------------------------------------------------------------------------|
| -h                  | Gibt Hilfe für die Befehlszeilenoptionen von vimtop aus.                                                                                                    |
| -v                  | Gibt die Versionsnummer von vimtop aus.                                                                                                    |
| -c <i>Dateiname</i> | Lädt eine benutzerdefinierte vimtop-Konfigurationsdatei. Wenn die Option -c nicht<br>verwendet wird, lautet die Standardkonfigurationsdatei /root/vimtop/vimtop.xml.<br>Mit dem interaktiven Einzeltastenbefehl W können Sie eine eigene Konfigurationsdatei mit<br>einem anderen Dateinamen und Pfad erstellen. |

| Option                  | Beschreibung                                                                                                    |
|-------------------------|----------------------------------------------------------------------------------------------------|
| -n <i>Anzahl</i>        | Legt die Anzahl der durchgeführten Iterationen fest, bevor vimtop den interaktiven<br>Modus verlässt. vimtop aktualisiert die Anzeige <i>Anzahl</i> Mal und wird geschlossen. Der<br>Standardwert ist 10000. |
| -p / -d <i>Sekunden</i> | Legt den Aktualisierungszeitraum in Sekunden fest.                                                                                                    |

#### Tabelle 4-4. Befehlszeilenoptionen im interaktiven Modus (Fortsetzung)

### Einzeltastenbefehle im interaktiven Modus für vimtop

Bei der Ausführung im interaktiven Modus erkennt vimtop mehrere Einzeltastenbefehle.

Alle Bereiche im interaktiven Modus erkennen die in der folgenden Tabelle aufgeführten Befehle.

Tabelle 4-5. Einzeltastenbefehle im interaktiven Modus

| Tastennamen  | Beschreibung                                                                                                    |
|--------------|----------------------------------------------------------------------------------------------------|
| h            | Zeigt ein Hilfemenü für den aktuellen Fensterbereich mit einer Zusammenfassung der Befehle<br>sowie den Status des sicheren Modus.                                            |
| i            | Blendet die oberste Zeile im Übersichtsfensterbereich des vimtop-Plug-In ein oder aus.                                                                                        |
| t            | Blendet den Abschnitt "Aufgaben" ein oder aus, der Informationen im Übersichtsfensterbereich<br>über die derzeit in der vCenter Server-Instanz ausgeführten Aufgaben anzeigt. |
| m            | Blendet den Abschnitt "Arbeitsspeicher" im Übersichtsfensterbereich ein oder aus.                                                                                             |
| f            | Blendet den Abschnitt "CPU" ein oder aus, der im Übersichtsfensterbereich Informationen über alle verfügbare CPUs anzeigt.                                                    |
| g            | Blendet den Abschnitt "CPUs" ein oder aus, der im Übersichtsfensterbereich Informationen über die obersten 4 physischen CPUs anzeigt.                                         |
| Leertaste    | Aktualisiert sofort den aktuellen Fensterbereich.                                                                                                    |
| a            | Hält die angezeigten Informationen über die Ressourcennutzung der Dienste in den aktuellen<br>Fensterbereichen an.                                                            |
| r            | Aktualisiert die angezeigten Informationen über die Ressourcennutzung der Dienste in den aktuellen Fensterbereichen.                                                          |
| S            | Legt das Aktualisierungsintervall fest.                                                                                                    |
| q            | Beendet den interaktiven Modus des vimtop-Plug-Ins.                                                                                                    |
| k            | Zeigt die Ansicht "Festplatten" im Hauptfensterbereich an.                                                                                                    |
| ein          | Wechselt im Hauptfensterbereich in die Ansicht "Netzwerk".                                                                                                    |
| Esc          | Löscht die Auswahl oder kehrt zur Ansicht für Prozesse im Hauptfensterbereich zurück.                                                                                         |
| Eingabetaste | Wählt einen Dienst aus, um zusätzliche Details anzuzeigen.                                                                                                    |
| n            | Blendet die Namen der Kopfzeilen im Hauptfensterbereich ein oder aus.                                                                                                    |
| u            | Blendet die Maßeinheiten der Kopfzeilen im Hauptfensterbereich ein oder aus.                                                                                                  |

| Tastennamen                 | Beschreibung                                                                                                    |
|-----------------------------|----------------------------------------------------------------------------------------------------|
| Pfeil nach links,<br>rechts | Wählt Spalten aus.                                                                                                    |
| Pfeil nach oben,<br>unten   | Wählt Zeilen aus.                                                                                                    |
| <,>                         | Verschiebt eine ausgewählte Spalte.                                                                                                    |
| Löschen                     | Entfernt die ausgewählte Spalte.                                                                                                    |
| С                           | Fügt der aktuellen Ansicht im Hauptfensterbereich eine Spalte hinzu. Mit der Leertaste werden<br>Spalten der angezeigten Liste hinzugefügt oder daraus entfernt.                                                                                                    |
| a                           | Sortiert die ausgewählte Spalte in aufsteigender Reihenfolge.                                                                                                    |
| d                           | Sortiert die ausgewählte Spalte in absteigender Reihenfolge.                                                                                                    |
| Z                           | Löscht die Sortierreihenfolge für alle Spalten.                                                                                                    |
|                             | Legt die Breite für die ausgewählte Spalte fest.                                                                                                    |
| В                           | Setzt die Spaltenbreiten auf ihre Standardwerte zurück.                                                                                                    |
| +                           | Erweitert das ausgewählte Element.                                                                                                    |
| -                           | Reduziert das ausgewählte Element.                                                                                                    |
| W                           | Schreibt die aktuelle Einrichtung in eine vimtop-Konfigurationsdatei. Der Standarddateiname ist derjenige, der von der Option -c angegeben wird, bzw. /root/vimtop/vimtop.xml, wenn die Option -c nicht verwendet wird. Sie können auch einen anderen Dateinamen an der Befehlszeileneingabe eingeben, die vom Befehl w generiert wird. |

### Tabelle 4-5. Einzeltastenbefehle im interaktiven Modus (Fortsetzung)

# Verwenden der Benutzerschnittstelle der direkten Konsole zur Konfiguration von vCenter Server

Nach der Bereitstellung von vCenter Server können Sie die Netzwerkeinstellungen neu konfigurieren und den Zugriff auf die Bash-Shell zur Fehlerbehebung aktivieren. Für den Zugriff auf die Benutzerschnittstelle der direkten Konsole (Direct Console User Interface, DCUI) müssen Sie sich als Root-Benutzer anmelden.

Die Startseite der DCUI enthält einen Link zum Support-Paket der vCenter Server. Der Link zum Support-Paket weist folgendes Format auf: https://*Appliance-Hostname*:443/appliance/support-bundle.

Lesen Sie als Nächstes die folgenden Themen:

- Anmelden bei der Benutzerschnittstelle der direkten Konsole (DCUI)
- Ändern des Kennworts des Root-Benutzers
- Konfigurieren des Verwaltungsnetzwerks von vCenter Server
- Neustarten des Verwaltungsnetzwerks von vCenter Server
- Aktivieren des Zugriffs auf die Bash-Shell
- Zugriff auf die Bash-Shell zur Fehlerbehebung
- Exportieren eines vCenter Server-Support-Pakets zwecks Fehlerbehebung

# Anmelden bei der Benutzerschnittstelle der direkten Konsole (DCUI)

Die Benutzerschnittstelle der direkten Konsole (Direct Console User Interface, DCUI) ermöglicht mithilfe textbasierter Menüs die lokale Interaktion mit vCenter Server.

#### Verfahren

- Navigieren Sie im vSphere Client zum Host und klicken Sie auf Konfigurieren > Dienste. Bestätigen Sie, dass die Dienste für SSH und die Benutzeroberfläche der direkten Konsole aktiv sind.
- 2 Öffnen Sie einen SSH-Client und stellen Sie eine Verbindung zum ESXi-Host her.

- 3 Melden Sie sich mit dem Root-Konto an.
- 4 Geben Sie **DCUI** ein, um die Benutzeroberfläche der direkten Konsole zu starten.
- 5 Klicken Sie in das Konsolenfenster und drücken Sie F2, um das System anzupassen.
- 6 Geben Sie das Kennwort des Root-Benutzers ein und drücken Sie die Eingabetaste.

**Wichtig** Nachdem Sie das dritte Mal ungültige Anmeldedaten eingegeben haben, wird das Root-Konto fünf Minuten lang gesperrt.

#### Ergebnisse

Sie haben sich bei der DCUI angemeldet. Sie können das Kennwort des Root-Benutzers ändern, die Netzwerkeinstellungen bearbeiten und den Zugriff auf die Bash-Shell der vCenter Server Appliance aktivieren.

### Ändern des Kennworts des Root-Benutzers

Sie können das Kennwort des Root-Benutzers ändern, um den nicht autorisierten Zugriff auf die Benutzerschnittstelle der direkten Konsole (Direct Console User Interface, DCUI) der vCenter Server zu verhindern.

Das Standardkennwort des Root-Benutzers ist für die vCenter Server-Instanz das Kennwort, das Sie während der Bereitstellung eingeben.

**Wichtig** Das Kennwort für das Root-Konto von vCenter Server läuft nach 90 Tagen ab. Sie können die Ablaufzeit für ein Konto ändern, indem Sie sich als Root-Benutzer bei der vCenter Server-Bash-Shell anmelden und chage -M number\_of\_days -W warning\_until\_expiration user\_name ausführen. Um die Ablaufzeit des Root-Kennworts auf unendlich zu verlängern, führen Sie den Befehl chage -M -1 -E -1 root aus.

#### Verfahren

- 1 Melden Sie sich bei der Benutzerschnittstelle der direkten Konsole an.
- 2 Wählen Sie Kennwort konfigurieren aus und drücken Sie die Eingabetaste.
- 3 Geben Sie das alte Kennwort des Root-Benutzers ein und drücken Sie die Eingabetaste.
- 4 Richten Sie das neue Kennwort ein und drücken Sie die Eingabetaste.
- 5 Drücken Sie die Esc-Taste wiederholt, bis Sie zurück zum Hauptmenü der Benutzerschnittstelle der direkten Konsole gelangt sind.

#### Ergebnisse

Damit haben Sie das Kennwort des Root-Benutzers der Appliance geändert.

# Konfigurieren des Verwaltungsnetzwerks von vCenter Server

Die vCenter Server-Instanz kann Netzwerkeinstellungen von einem DHCP-Server abrufen oder statische IP-Adressen verwenden. Die Netzwerkeinstellungen von vCenter Server können Sie über die Benutzerschnittstelle der direkten Konsole (Direct Console User Interface, DCUI) ändern. Sie können die IPv4-, IPv6- und DNS-Konfiguration ändern.

#### Voraussetzungen

Um die IP-Adresse der vCenter Server-Instanz zu ändern, vergewissern Sie sich, dass der Systemname ein FQDN ist. Wenn Sie bei der Bereitstellung eine IP-Adresse als einen Systemnamen festlegen, können Sie die IP-Adresse nach der Bereitstellung nicht mehr ändern. Der Systemname wird immer als primärer Netzwerkbezeichner verwendet.

#### Verfahren

- 1 Melden Sie sich bei der Benutzerschnittstelle der direkten Konsole von vCenter Server an.
- 2 Wählen Sie Verwaltungsnetzwerk konfigurieren und drücken Sie die Eingabetaste.
- 3 Ändern Sie die IPv4-Einstellungen über IP-Konfiguration.

| Option                                                       | Beschreibung                                                                                                    |
|--------------------------------------------------------------|----------------------------------------------------------------------------------------------------|
| Dynamische IP-Adresse und<br>Netzwerkkonfiguration verwenden | Ruft Netzwerkeinstellungen von einem DHCP-Server ab, falls ein solcher<br>Server in Ihrem Netzwerk verfügbar ist. |
| Statische IP-Adresse und<br>Netzwerkkonfiguration festlegen  | Legt die statische Netzwerkkonfiguration fest.                                                                    |

4 Ändern Sie die IPv6-Einstellungen über IPv6-Konfiguration.

| Option                                             | Beschreibung                                                                                                    |
|----------------------------------------------------|----------------------------------------------------------------------------------------------------|
| IPv6 aktivieren                                    | Aktiviert oder deaktiviert IPv6                                                                                     |
| Statusorientierte DHCP-<br>Konfiguration verwenden | Verwendet einen DHCP-Server zum Abrufen von IPv6-Adressen und Netzwerkeinstellungen.                                |
| Statusfreie ICMP-Konfiguration verwenden           | Verwendet eine SLAAC (Stateless Address Autoconfiguration) zum Abrufen von IPv6-Adressen und Netzwerkeinstellungen. |

5 Ändern Sie die DNS-Einstellungen über DNS-Konfiguration.

| Option                                                          | Beschreibung                                                                                                    |
|-----------------------------------------------------------------|----------------------------------------------------------------------------------------------------|
| DNS-Serveradresse und Hostname<br>automatisch abrufen           | Ruft die DNS-Serveradresse und den Hostnamen automatisch ab.<br>Verwenden Sie diese Option, wenn die IP-Einstellungen automatisch von<br>einem DHCP-Server abgerufen werden. |
| Folgende DNS-Serveradresse und<br>folgenden Hostnamen verwenden | Legt die statische IP-Adresse und den Hostnamen für den DNS-Server fest.                                                                                                    |

6 Legen Sie benutzerdefinierte DNS-Suffixe über Benutzerdefinierte DNS-Suffixe fest.

Falls Sie keine Suffixe angeben, wird ein Standardsuffix vom Namen der lokalen Domäne abgeleitet.

7 Drücken Sie die Esc-Taste wiederholt, bis Sie zurück zum Hauptmenü der Benutzerschnittstelle der direkten Konsole gelangt sind.

### Neustarten des Verwaltungsnetzwerks von vCenter Server

Starten Sie das Verwaltungsnetzwerk von vCenter Server neu, um die Netzwerkverbindung wiederherzustellen.

#### Verfahren

- 1 Melden Sie sich bei der Benutzerschnittstelle der direkten Konsole (Direct Console User Interface, DCUI) von vCenter Server an.
- 2 Wählen Sie Verwaltungsnetzwerk neu starten aus und drücken Sie die Eingabetaste.
- 3 Drücken Sie F11.

### Aktivieren des Zugriffs auf die Bash-Shell

Mit der Benutzerschnittstelle der direkten Konsole (Direct Console User Interface, DCUI) können Sie den lokalen Zugriff und den Remotezugriff auf die Bash-Shell aktivieren. Wenn der Bash-Shell-Zugriff über die DCUI aktiviert wird, ist der Zugriff 3.600 Sekunden lang möglich.

#### Verfahren

- 1 Melden Sie sich bei der Benutzerschnittstelle der direkten Konsole (Direct Console User Interface, DCUI) von vCenter Server an.
- 2 Wählen Sie Fehlerbehebungsoptionen und drücken Sie die Eingabetaste.
- 3 Wählen Sie im Menü "Optionen für den Fehlerbehebungsmodus" entweder Bash-Shell oder SSH aus.
- 4 Drücken Sie die Eingabetaste, um den Dienst zu starten.
- 5 Drücken Sie die Esc-Taste wiederholt, bis Sie zurück zum Hauptmenü der Benutzerschnittstelle der direkten Konsole gelangt sind.

#### Nächste Schritte

Greifen Sie auf die Bash-Shell der vCenter Server zwecks Fehlerbehebung zu.

## Zugriff auf die Bash-Shell zur Fehlerbehebung

Melden Sie sich bei der Bash-Shell nur zur Fehlerbehebung an.

#### Verfahren

- 1 Greifen Sie mithilfe einer der folgenden Methoden auf die Shell zu.
  - Drücken Sie Alt+F1, wenn Sie direkten Zugriff auf die vCenter Server-Instanz haben.
  - Wenn Sie eine Remoteverbindung herstellen möchten, verwenden Sie SSH oder eine andere Remote-Konsolenverbindung, um eine Sitzung zu starten.
- 2 Geben Sie einen Benutzernamen und ein Kennwort ein.
- 3 Geben Sie in der Shell den Befehl pi shell oder shell ein, um auf die Bash-Shell zuzugreifen.

# Exportieren eines vCenter Server-Support-Pakets zwecks Fehlerbehebung

Sie können das Support-Paket der vCenter Server-Instanz in der Appliance zwecks Fehlerbehebung mithilfe der im DCUI-Startbildschirm angezeigten URL exportieren.

Sie können auch das Support-Paket aus der Bash-Shell der vCenter Server Appliance abrufen, indem Sie das Skript vc-support.sh ausführen.

Das Support-Paket wird im .tgz-Format exportiert.

#### Verfahren

- 1 Melden Sie sich bei der Windows-Hostmaschine an, auf die Sie das Paket herunterladen möchten.
- 2 Öffnen Sie einen Webbrowser und geben Sie die in der DCUI angezeigte URL des Support-Pakets ein:

https://appliance-fully-qualified-domain-name:443/appliance/support-bundle

- 3 Geben Sie den Benutzernamen und das Kennwort des Root-Benutzers ein.
- 4 Drücken Sie die Eingabetaste.

Das Support-Paket wird als .tgz-Datei auf Ihre Windows-Maschine heruntergeladen.

5 (Optional) Analysieren Sie die Datei firstbootStatus.json, um festzustellen, welches firstboot-Skript fehlgeschlagen ist.

Wenn Sie das Skript vc-support.sh in der Bash-Shell der vCenter Server Appliance ausgeführt haben, führen Sie zum Prüfen der Datei firstbootStatus.json folgenden Befehl aus:

cat /var/log/firstboot/firstbootStatus.json